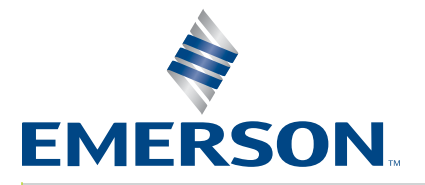

Supply

| IPSettep: West Preser politikagnostics of the                                                                                                 |                                                                                   | m Log                     |        |
|----------------------------------------------------------------------------------------------------|-----------------------------------------------------------------------------------|---------------------------|--------|
| VELD                                                                                                    | SEEK                                                                              | POWER ON                  | Pow    |
| Amplitude Weld Amplitude (%) 100 External Frequency Digital Tune 1000 External Offset (42) External Offset Start Ramp (ms) 80 Latching Atamms | Seek Ramp (ms) [80<br>Seek Time (ms) 500<br>Seek Frequency Offset 0<br>Timed Seek | O Off<br>● Seek<br>○ Scan | Web Pa |
| 8                                                                                                    | ave Cancel Re<br>C2111 Banan, Af Rights Reserved                                  | store Defaults            |        |
|                                                                                                    |                                                                                   |                           | _      |

# **Operating Manual**

Branson Ultrasonics Corp. 120 Park Ridge Road Brookfield, CT 06804 (203) 796-0400 http://www.bransonultrasonics.com

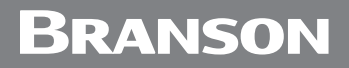

#### Manual Change Information

At Branson, we strive to maintain our position as the leader in ultrasonics plastics joining, metal welding, cleaning and related technologies by continually improving our circuits and components in our equipment. These improvements are incorporated as soon as they are developed and thoroughly tested.

Information concerning any improvements will be added to the appropriate technical documentation at its next revision and printing. Therefore, when requesting service assistance for specific units, note the Revision information found on this document, and refer to the printing date which appears on this page.

#### **Copyright and Trademark Notice**

Copyright © 2023 Branson Ultrasonics Corporation.

All rights reserved.

Contents of this publication may not be reproduced in any form without the written permission of Branson Ultrasonics Corporation.

This product incorporates IwIP TCP IP Stack software under the following Copyright and License:

Copyright © 2001-2004 Swedish Institute of Computer Science.

All rights reserved.

Redistribution and use in source and binary forms, with or without modification, are permitted provided that the following conditions are met:

1. Redistributions of source code must retain the above copyright notice, this list of conditions and the following disclaimer.

2. Redistributions in binary form must reproduce the above copyright notice, this list of conditions and the following disclaimer in the documentation and/or other materials provided with the distribution.

3. The name of the author may not be used to endorse or promote products derived from this software without specific prior written permission.

THIS SOFTWARE IS PROVIDED BY THE AUTHOR "AS IS" AND ANY EXPRESS OR IMPLIED WARRANTIES, INCLUDING, BUT NOT LIMITED TO, THE IMPLIED WARRANTIES OF MERCHANTABILITY AND FITNESS FOR A PARTICULAR PURPOSE ARE DISCLAIMED. IN NO EVENT SHALL THE AUTHOR BE LIABLE FOR ANY DIRECT, INDIRECT, INCIDENTAL, SPECIAL, EXEMPLARY, OR CONSEQUENTIAL DAMAGES (INCLUDING, BUT NOT LIMITED TO, PROCUREMENT OF SUBSTITUTE GOODS OR SERVICES; LOSS OF USE, DATA, OR PROFITS; OR BUSINESS INTERRUPTION) HOWEVER CAUSED AND ON ANY THEORY OF LIABILITY, WHETHER IN CONTRACT, STRICT LIABILITY, OR TORT (INCLUDING NEGLIGENCE OR OTHERWISE) ARISING IN ANY WAY OUT OF THE USE OF THIS SOFTWARE, EVEN IF ADVISED OF THE POSSIBILITY OF SUCH DAMAGE.

Excel, Windows 7, Windows Vista, and Windows XP are registered trademarks of Microsoft Corporation

Other trademarks and service marks mentioned herein are held by their respective owners.

#### Foreword

Congratulations on your choice of a Branson Ultrasonics Corporation system!

The Branson DCX Series systems are process equipment for the joining of plastic parts using ultrasonic energy. They are the newest generation of products using this sophisticated technology for a variety of customer applications. This Operating Manual is part of the documentation set for these systems, and should be kept with your equipment.

Thank you for choosing Branson!

#### Introduction

This manual is arranged into several structured chapters which will help you find the information you may need to know to use the DCX Web Page Interface. Please refer to the <u>Table Of Contents</u> and/or the <u>Index</u> of this manual to find the information you may be looking for. In the event you require additional information, please refer to your power supply manual. For additional assistance, contact our Product Support department (see <u>1.3 How to Contact Branson</u> for information on how to contact them) or your local Branson representative.

### **Table Of Contents**

#### Chapter 1: Safety and Support

| Cha | hapter 2: The Web Page Interface |   |  |  |  |
|-----|----------------------------------|---|--|--|--|
| 1.3 | How to Contact Branson           | 5 |  |  |  |
| 1.2 | General Precautions              | 3 |  |  |  |
| 1.1 | Safety Requirements and Warnings | 2 |  |  |  |

| 2.1 | Introduction   | 3 |
|-----|----------------|---|
| 2.2 | Models Covered | ) |

#### Chapter 3: Connecting to the Web Page Interface

| 3.1 | Locating the Ethernet Port                              |
|-----|---------------------------------------------------------|
| 3.2 | System Requirements                                     |
| 3.3 | Point to Point Connection (Windows Vista and Windows 7) |
| 3.4 | Point to Point Connection (Windows XP)17                |

#### Chapter 4: Using the Web Page Interface

| 4.1  | Web Page Interface Overview |
|------|-----------------------------|
| 4.2  | Login                       |
| 4.3  | IP Setup                    |
| 4.4  | Weld Preset                 |
| 4.5  | I/O Diagnostics             |
| 4.6  | Seek & Weld Graphs          |
| 4.7  | Horn Signature              |
| 4.8  | System Information          |
| 4.9  | I/O Configuration           |
| 4.10 | Alarm Log                   |
|      |                             |

#### Appendix A: Information on Ultrasonic Welding

| Introduction                                           |
|--------------------------------------------------------|
| Resonance                                              |
| The Principle and the Components of Ultrasonic Welding |
| Resonance Analysis                                     |
| Graphics of a Weld                                     |
| DCX Alarms Table                                       |
|                                                        |

### **List Of Figures**

#### Chapter 1: Safety and Support

#### Chapter 2: The Web Page Interface

| Chapter 3<br>Figure 3.1<br>Figure 3.2 | : Connecting to the Web Page Interface<br>Ethernet Port Location (DCX S) |
|---------------------------------------|--------------------------------------------------------------------------|
| Chapter 4                             | : Using the Web Page Interface                                           |
| Figure 4.1                            | Web Page Interface Overview                                              |
| Figure 4.2                            | Login                                                                    |
| Figure 4.3                            | IP Setup Menu                                                            |
| Figure 4.4                            | Weld Preset Menu                                                         |
| Figure 4.5                            | I/O Diagnostics Menu                                                     |
| Figure 4.6                            | Seek & Weld Graphs Menu                                                  |
| Figure 4.7                            | Horn Signature Menu                                                      |
| Figure 4.8                            | System Information Menu                                                  |
| Figure 4.9                            | I/O Configuration Menu                                                   |
| Figure 4.10                           | Alarm Log Menu                                                           |

#### Appendix A: Information on Ultrasonic Welding

| -                                         |
|-------------------------------------------|
| The Components of an US Welding System    |
| Amplitude Transformation Via the Booster  |
| Commonly Used Horn Shapes                 |
| Getting Scan Data                         |
| Graphics of a scan                        |
| Horn Scan, Possible Defective Converter51 |
| Horn Scan, Open RF Cable                  |
| Getting Weld Data                         |
| Graphical Display of the Weld Curves      |
| Weld Graph, Defective Horn                |
| Weld Graph, Defective Converter           |
| Weld Graph, Open RF Cable                 |
|                                           |

### **List Of Tables**

#### Chapter 1: Safety and Support

#### Chapter 2: The Web Page Interface

#### Chapter 3: Connecting to the Web Page Interface

#### Chapter 4: Using the Web Page Interface

| Table 4.1  | Web Page Interface Overview        |
|------------|------------------------------------|
| Table 4.2  | IP Setup Menu Options              |
| Table 4.3  | Weld Preset Menu Options           |
| Table 4.4  | I/O Diagnostics Menu Options       |
| Table 4.5  | Seek and Weld Graphs Menu Options  |
| Table 4.6  | Horn Signature Menu Options        |
| Table 4.7  | System Information Menu Display    |
| Table 4.8  | Available Digital Input Functions  |
| Table 4.9  | Available Digital Output Functions |
| Table 4.10 | Available Analog Input Functions   |
| Table 4.11 | Available Analog Output Functions  |
| Table 4.12 | Alarm Log Menu Display             |
|            |                                    |

#### Appendix A: Information on Ultrasonic Welding

| Table A.1 | Components of an US Welding System | .46 |
|-----------|------------------------------------|-----|
| Table A.2 | Commonly Used Horn Shapes          | .48 |
| Table A.3 | DCX Alarms                         | .58 |

### **Chapter 1: Safety and Support**

| 1.1 | Safety Requirements and Warnings | 2 |
|-----|----------------------------------|---|
| 1.2 | General Precautions              | 3 |
| 1.3 | How to Contact Branson           | 5 |

#### 1.1 Safety Requirements and Warnings

This chapter contains an explanation of the different safety notice symbols and icons found in this manual and provides additional safety information for ultrasonic welding. This chapter also describes how to contact Branson for assistance.

#### 1.1.1 Symbols Found in this Manual

These symbols used throughout this manual warrant special attention:

| WARNING | Indicates a possible danger                                          |
|---------|----------------------------------------------------------------------|
|         | If these risks are not avoided, death or severe injury might result. |

| CAUTION | Indicates a possible danger                                          |
|---------|----------------------------------------------------------------------|
|         | If these risks are not avoided, slight or minor injury might result. |

| NOTICE | Indicates a possible damaging situation                                                                                                    |
|--------|----------------------------------------------------------------------------------------------------|
| i      | If this situation is not avoided, the system or something in its vicinity might get damaged.<br>Application types and other important or useful information are emphasized. |

#### 1.2 General Precautions

Take the following precautions before servicing the power supply:

- Be sure the power switch is in the Off position before making any electrical connections
- To prevent the possibility of an electrical shock, always plug the power supply into a grounded power source
- Power supplies produce high voltage. Before working on the power supply assembly, do the following:
  - Turn off the power supply;
  - Unplug main power; and
  - Allow at least 5 minutes for capacitors to discharge
- High voltage is present in the power supply. Do not operate with the cover removed
- High line voltages exist in the ultrasonic power supply assembly. Common points are tied to circuit reference, not chassis ground. Therefore, use only non-grounded, battery-powered multimeters when testing the power supply assembly. Using other types of test equipment can present a shock hazard
- Keep hands from under the horn. Down force (pressure) and ultrasonic vibrations can cause injury
- Do not cycle the welding system if either the RF cable or converter is disconnected
- When using larger horns, avoid situations where fingers could be pinched between the horn and the fixture

| CAUTION | Loud Noise Hazard                                                                                                    |
|---------|----------------------------------------------------------------------------------------------------|
|         | Sound level and frequency of the noise emitted during the ultrasonic assembly process may depend upon <b>a</b> . type of application, <b>b</b> . size, shape and composition of the material being assembled, <b>c</b> . shape and material of the holding fixture, <b>d</b> . welder setup parameters and <b>e</b> . tool design. Some parts vibrate at an audible frequency during the process. Some or all of these factors may result in an uncomfortable noise being emitted during the process. |
|         | In such cases operators may need to be provided with personal protective equipment. See 29 CFR (Code of Federal Regulations) 1910.95 Occupational Noise Exposure.                                                                                                    |

#### 1.2.1 Intended Use of the System

The DCX Power Supply and components are designed to be used as part of an ultrasonic welding system. These are designed for a wide variety of welding or processing applications.

The system can be used to perform ultrasonic welding, inserting, staking, spot welding, swaging, degating, and continuous ultrasonic operations. It is designed for automated, semi-automated and/or manual production operations.

#### 1.2.2 Emissions

When being processed, certain plastic materials can emit toxic fumes, gases or other emissions that can be hazardous to the operator's health. Where such materials are

processed, proper ventilation of the workstation is required. Check your materials suppliers for recommended protection when processing their materials.

| WARNING | Corrosive Material Hazard                                                                                                    |
|---------|----------------------------------------------------------------------------------------------------|
|         | Processing of many materials, such as PVC, can be hazardous to an operator's health and could cause corrosion/damage to the equipment. Use proper ventilation and take protective measures. |

### 1.3 How to Contact Branson

For additional assistance, please refer to the DCX Series Power Supply Instruction Manual.

### Chapter 2: The Web Page Interface

| 2.1 | Introduction   | 8 |
|-----|----------------|---|
| 2.2 | Models Covered | 9 |

### 2.1 Introduction

The DCX Power Supply Web Page Interface provides access, via Ethernet connection, to web pages containing power supply information, diagnostics tools, and configuration options. Communication can be established point-to-point or through a local area network. On the web page interface you can access:

- <u>4.1 Web Page Interface Overview</u>
- <u>4.2 Login</u>
- <u>4.3 IP Setup</u>
- <u>4.4 Weld Preset</u>
- <u>4.5 I/O Diagnostics</u>
- 4.6 Seek & Weld Graphs
- 4.7 Horn Signature
- <u>4.8 System Information</u>
- <u>4.9 I/O Configuration</u>
- <u>4.10 Alarm Log</u>

#### 2.2 Models Covered

This manual applies to the web page interface of DCX S-Series and V-Series power supplies.

#### 2.2.1 DCX S-Series and V-Series Manual Set

The following documentation is available in electronic format for the Branson DCX S-Series and V-Series power supplies.

- DCX S-Series Power Supply Instruction Manual
- DCX S-Series Power Supply Quick Start Guide
- DCX V-Series Power Supply Instruction Manual
- DCX V-Series Power Supply Quick Start Guide
- DCX Series Web Page Interface Instruction Manual

### Chapter 3: Connecting to the Web Page Interface

| 3.1 | Locating the Ethernet Port12                              | 2 |
|-----|-----------------------------------------------------------|---|
| 3.2 | System Requirements                                       | 3 |
| 3.3 | Point to Point Connection (Windows Vista and Windows 7)14 | ŀ |
| 3.4 | Point to Point Connection (Windows XP)                    | / |

### 3.1 Locating the Ethernet Port

Figure 3.1 Ethernet Port Location (DCX S)

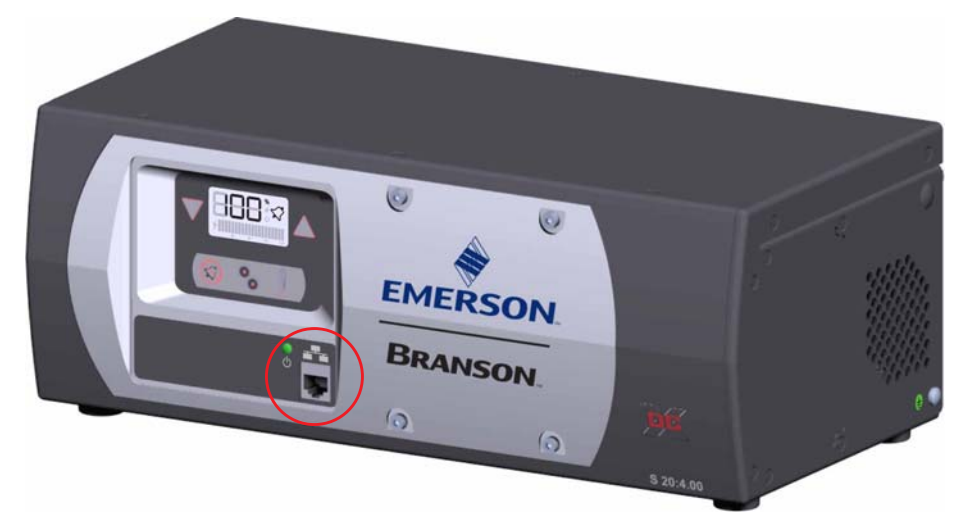

Figure 3.2 Ethernet Port Location (DCX V)

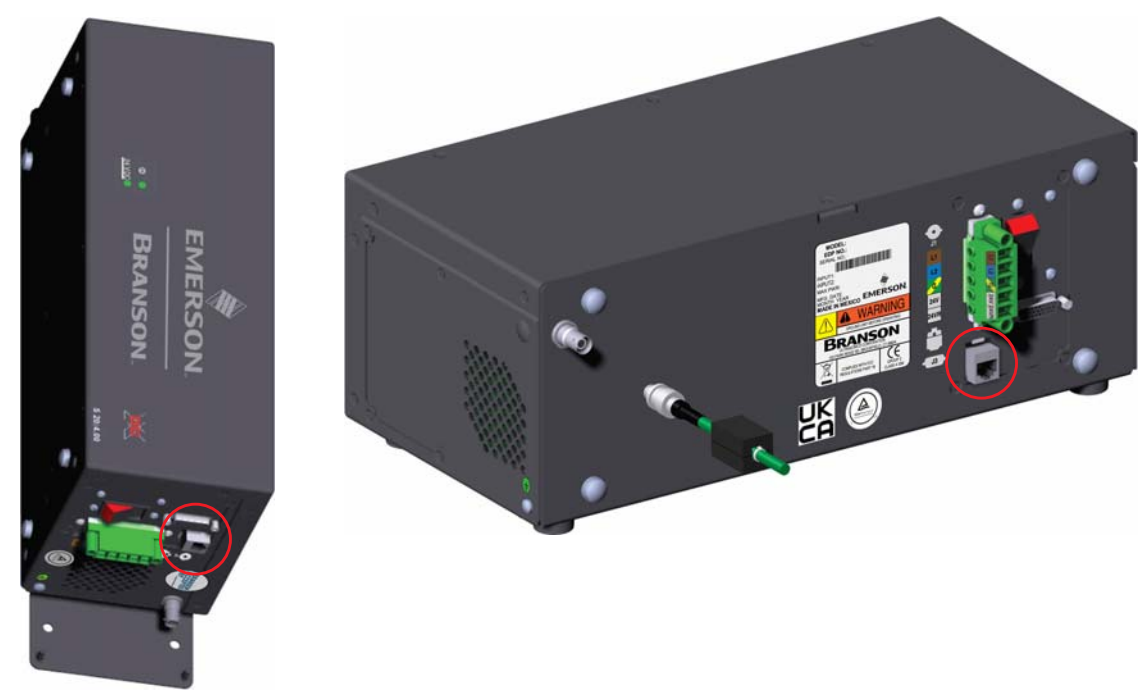

#### 3.2 System Requirements

To connect to the DCX Web Page Interface you will need a PC running a Windows<sup>@1</sup> operating system with an Edge<sup>@1</sup> or Chrome<sup>2</sup> web browser software.

| NOTICE    |                                                                                                    |
|-----------|----------------------------------------------------------------------------------------------------|
| i         | The DCX Power Supply is not compatible with network scanning software. If your local network uses these types of programs, the DCX Power Supply IP address must be placed in an exclusion list. |
|           |                                                                                                    |
| NOTICE    |                                                                                                    |
| <b>()</b> | A shielded Ethernet cable should be used to connect to the DCX<br>Power Supply Web Page Interface to prevent possible EMI<br>(Electromagnetic Interference) issues.                             |

<sup>1.</sup> Windows, and Microsoft Edge are registered trademarks of Microsoft Corporation.

<sup>2.</sup> Google Chrome<sup>™</sup> is a trademark of Google LLC.

# 3.3 Point to Point Connection (Windows Vista and Windows 7)

To connect directly to the DCX Power Supply Web Page Interface using a PC with Windows Vista<sup>®1</sup> or Windows 7<sup>®1</sup> operating system, complete the following steps:

- 1. Connect the power supply to a computer via the Ethernet port
- 2. Turn on the power supply
- 3. On your PC, click on the Windows logo on the task bar and select Control Panel
- 4. Select View Large I cons on the top right corner
- 5. Select Network and Sharing Center
- 6. Select Change adapter settings

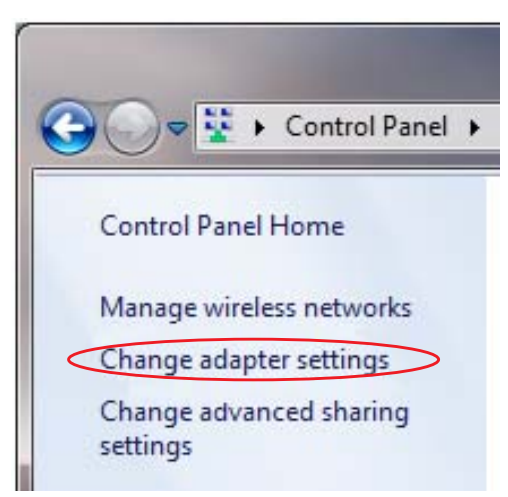

7. Right click on Local Area Connection and select Properties to bring up the Networking tab

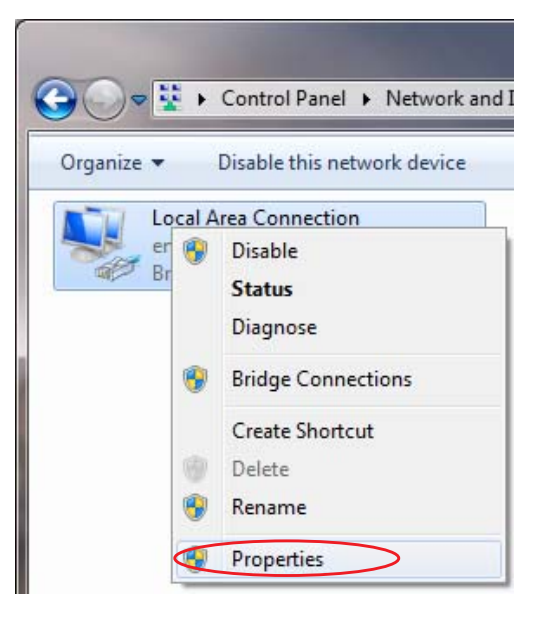

<sup>1.</sup> Windows 7, and Windows Vista are registered trademarks of Microsoft Corporation.

8. Highlight Internet Protocol Version 4 (TCP/IPv4) from the list and click on Properties.

| Local Area Connection Properties                                                                                                    |  |  |
|----------------------------------------------------------------------------------------------------|--|--|
| Networking Sharing                                                                                                    |  |  |
| Connect using:                                                                                                    |  |  |
| Intel(R) 82577LM Gigabit Network Connection                                                                                                    |  |  |
| Configure                                                                                                    |  |  |
| This connection uses the following items:                                                                                                    |  |  |
| Client for Microsoft Networks                                                                                                    |  |  |
| 🗹 🜉 QoS Packet Scheduler                                                                                                    |  |  |
| File and Printer Sharing for Microsoft Networks                                                                                                    |  |  |
| ✓ Internet Protocol Version 6 (TCP/IPv6)                                                                                                    |  |  |
| Internet Protocol Version 4 (ICP/IPv4)                                                                                                    |  |  |
| Link-Layer Topology Discovery Mapper I/O Driver                                                                                                    |  |  |
| Ink-Layer Topology Discovery Responder                                                                                                    |  |  |
|                                                                                                    |  |  |
| Install Uninstall Properties                                                                                                    |  |  |
| Description                                                                                                    |  |  |
| Transmission Control Protocol/Internet Protocol. The default<br>wide area network protocol that provides communication<br>across diverse interconnected networks. |  |  |
|                                                                                                    |  |  |
|                                                                                                    |  |  |
| OK Cancel                                                                                                    |  |  |

9. Use the following IP address:

IP address: 192.168.10.101 Subnet mask: 255.255.255.0

| eneral                                                                                               |                                                                                     |
|----------------------------------------------------------------------------------------------------|-------------------------------------------------------------------------------------|
| You can get IP settings assign<br>this capability. Otherwise, you<br>for the appropriate IP settings | ed automatically if your network supports<br>need to ask your network administrator |
| 🔘 Obtain an IP address aut                                                                           | omatically                                                                          |
| () Use the following IP addr                                                                         | ess:                                                                                |
| IP address:                                                                                          | 192.168.10.101                                                                      |
| Subnet mask:                                                                                         | 255.255.255.0                                                                       |
| Default gateway:                                                                                     |                                                                                     |
| Obtain DNS server addre                                                                              | ss automatically                                                                    |
| Use the following DNS services                                                                       | rver addresses:                                                                     |
| Preferred DNS server:                                                                                | N N 20                                                                              |
| Alternate DNS server:                                                                                | 10 K 70 1                                                                           |
| 🔲 Validate settings upon e                                                                           | xit Ad <u>v</u> anced                                                               |

- 10. Click OK. Close the rest of the dialog boxes
- 11. Open the Chrome or Edge web browser
- 12. In the address bar type the following address: <u>http://192.168.10.100</u>. Press Enter
- 13. This will bring up the DCX Web Page Interface

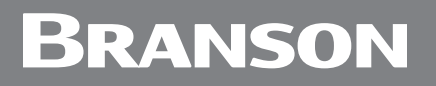

14. Enter an user ID number (any number up to 9 digits long).

| BRANSON                                                                                                    |   |
|----------------------------------------------------------------------------------------------------|---|
| IP Setup Weld Preset VO Diagnostics Seek & Hom System V/O Alam Log<br>Weld Graphs Signature Information Configuration | × |
| LOGIN                                                                                                    |   |
| User ID#                                                                                                    |   |
| © 2011 Branson, All Rights Reserved                                                                                   |   |

### 3.4 Point to Point Connection (Windows XP)

To connect directly to the DCX Power Supply Web Page Interface using a PC with Windows  $XP^{\otimes 1}$  operating system, complete the following steps:

- 1. Connect the power supply to a computer via the Ethernet port
- 2. Turn on the power supply
- 3. On your PC, select Start > Control Panel
- 4. Select Switch to Classic View on the top left corner

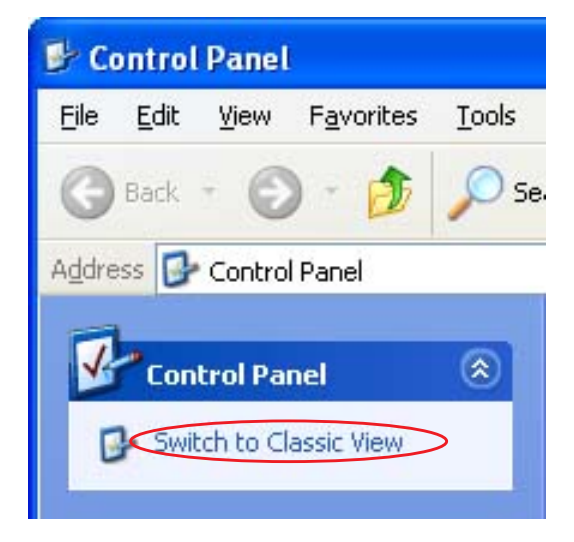

- 5. Select Network Connections
- 6. Right click on Local Area Connection and select Properties to bring up the General Tab

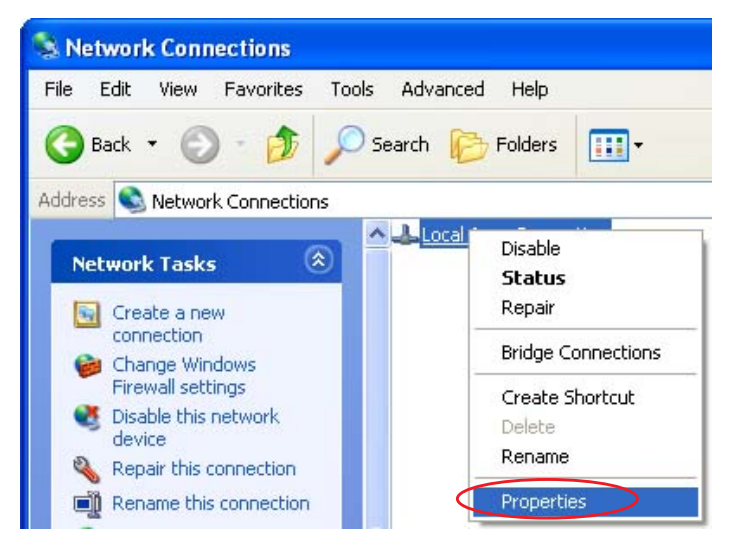

<sup>1.</sup> Windows XP is a registered trademark of Microsoft Corporation.

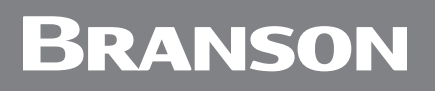

7. Highlight Internet Protocol (TCP/IP) from the list and click on Properties

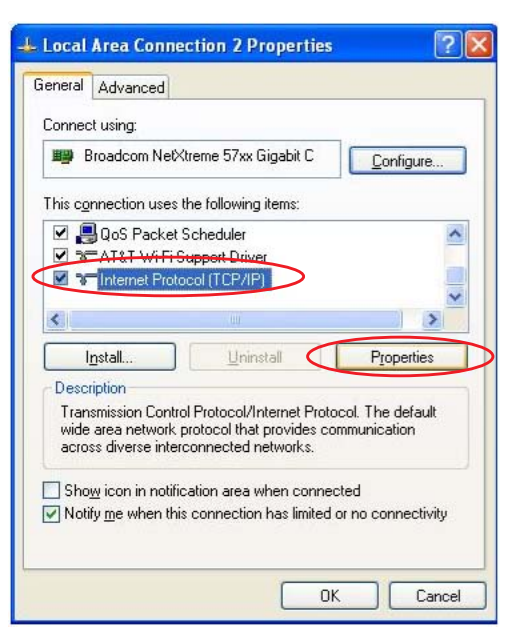

8. Use the following IP address:IP address: 192.168.10.101 Subnet mask: 255.255.255.0

| eneral                                                                                                    |                                                                                    |
|----------------------------------------------------------------------------------------------------|------------------------------------------------------------------------------------|
| You can get IP settings assigned<br>this capability. Otherwise, you n<br>for the appropriate IP settings. | d automatically if your network supports<br>need to ask your network administrator |
| O Obtain an IP address autor                                                                              | matically                                                                          |
| • Use the following IP addres                                                                             | ss:                                                                                |
| IP address:                                                                                               | 192 . 168 . 10 . 101                                                               |
| Subnet mask:                                                                                              | 255 . 255 . 255 . 0                                                                |
| Default gateway:                                                                                          |                                                                                    |
| Obtain DNS server address                                                                                 | s automatically                                                                    |
| • OSE the following DNS serv                                                                              | er addresses:                                                                      |
| Preferred DNS server:                                                                                     |                                                                                    |
| Alternate DNS server:                                                                                     |                                                                                    |
|                                                                                                    | Ad <u>v</u> anced                                                                  |

- 9. Click OK. Close the rest of the dialog boxes
- 10. Open the Chrome or Edge web browser
- 11. In the address bar type the following address: <u>http://192.168.10.100</u>. Press Enter
- 12. This will bring up the DCX Web Page Interface

13. Enter an user ID number (any number up to 9 digits long)

| BRA                                                                     | INSON                                                                                                    |   |  |
|-------------------------------------------------------------------------|----------------------------------------------------------------------------------------------------|---|--|
| IP Setup                                                                | Weld Preset I/O Diagnostics Seek & Horn System I/O Alam Log<br>Weld Graphs Signature Information Configuration | × |  |
|                                                                         | LOGIN                                                                                                    |   |  |
|                                                                         | User ID#                                                                                                    |   |  |
| © 2011 Branson, All Rights Reserved<br>EMERSON<br>Industrial Automation |                                                                                                    |   |  |

### Chapter 4: Using the Web Page Interface

| 4.1  | Web Page Interface Overview | 22 |
|------|-----------------------------|----|
| 4.2  | Login                       | 23 |
| 4.3  | IP Setup                    | 24 |
| 4.4  | Weld Preset                 | 26 |
| 4.5  | I/O Diagnostics             | 28 |
| 4.6  | Seek & Weld Graphs          | 31 |
| 4.7  | Horn Signature              | 34 |
| 4.8  | System Information          | 36 |
| 4.9  | I/O Configuration           | 37 |
| 4.10 | Alarm Log                   | 40 |
|      |                             |    |

#### 4.1 Web Page Interface Overview

The DCX Power Supply Web Page Interface allows you to set a weld preset, diagnose and configure the power supply I/O, perform horn scans and tests, view system information, and to view and download the system alarm log.

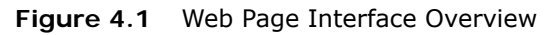

| BR       | ANSON                                                                                                    | Current User: 1 | Logout |
|----------|----------------------------------------------------------------------------------------------------|-----------------|--------|
| IP Setup | Weld Preset: I/O Diagn ostics Seek & Horn System I/O Alarm Log<br>Weld Graphs Signature Information Configuration                                                 | ×               |        |
| B-       | IP SFTUP<br>Static IP<br>IP Addess 192.168.10.100<br>Subnet Mask 255.255.0<br>Gateway<br>MAC Address 00-04-A3-2D-AC-1C<br>DHCP Server Enabled<br>DHCP Client<br>C |                 |        |
|          | C2011 Brasson, AURights Reserved<br>EMERSON<br>Industrial Automation                                                                                              |                 |        |

 Table 4.1
 Web Page Interface Overview

| Item | Name               | Description                                                                                                    |
|------|--------------------|----------------------------------------------------------------------------------------------------|
|      |                    | The menu navigation tabs are always displayed on the upper section of the web pages. They provide access to the following menu options:                 |
|      |                    | • <u>4.3 IP Setup</u>                                                                                                    |
|      |                    | <u>4.4 Weld Preset</u>                                                                                                    |
| А    | Menu Navigation    | <u>4.5 I/O Diagnostics</u>                                                                                                    |
|      | IdDS               | <u>4.6 Seek &amp; Weld Graphs</u>                                                                                                    |
|      |                    | • <u>4.7 Horn Signature</u>                                                                                                    |
|      |                    | <u>4.8 System Information</u>                                                                                                    |
|      |                    | <u>4.9 I/O Configuration</u>                                                                                                    |
|      |                    | • <u>4.10 Alarm Log</u>                                                                                                    |
| В    | Menu Display       | Displays the contents of the currently selected menu option.                                                                                            |
| С    | Command<br>Buttons | Different command buttons allow to save settings,<br>cancel changes, restore default settings, and to perform<br>other functions specific to each menu. |

#### 4.2 Login

When connection is established with the DCX Web Page Interface, the Login page will display. Enter a unique user ID number. The user ID is numeric only and up to 9 digits long. This number allows for keeping track of user access.

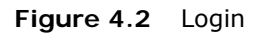

| BR/      | INSON                                                                                                    |   |
|----------|----------------------------------------------------------------------------------------------------|---|
| IP Setu; | o Weld Preset I/O Diagnostics Seek & Hom System I/O Alam Log<br>Weld Graphs Signature Information Configuration | × |
|          | LOGIN<br>User ID#<br>Log In                                                                                     |   |
|          | © 2011 Branson, All Rights Reserved                                                                             |   |

#### 4.3 IP Setup

Use this menu to setup the DCX Power Supply's network settings. The DCX Power Supply's default IP setting is Static IP with the address shown in the figure below.

| Figure 4.3 | IP Setup Menu |
|------------|---------------|
|------------|---------------|

| BRA      | INSON                                                                                                    | Current User: 1 | Logout |
|----------|----------------------------------------------------------------------------------------------------|-----------------|--------|
| IP Setup | Weld Preset I/O Diagnostics Seek & Horn System I/O Alarm Log<br>Weld Craphs Signature Information Configuration |                 |        |
|          | IP SETUP                                                                                                    |                 |        |
|          | Static IP                                                                                                    |                 |        |
|          | IP Addess 192. 168. 10. 100                                                                                     |                 |        |
|          | Subnet Mask 255. 255. 255. 0                                                                                    |                 |        |
|          | Gateway                                                                                                    |                 |        |
|          | MAC Address 00-04-A3-2D-AC-1C                                                                                   |                 |        |
|          | DHCP Server Enabled                                                                                             |                 |        |
|          | O DHCP Client                                                                                                   |                 |        |
|          | Save Cancel Restore Defaults                                                                                    |                 |        |
|          | © 2011 Branson, All Rights Reserved<br>EMERSON,<br>Industrial Automation                                        |                 |        |

 Table 4.2
 IP Setup Menu Options

| Name                   | Description                                                                                                    |
|------------------------|----------------------------------------------------------------------------------------------------|
| IP SETUP               |                                                                                                    |
| Static IP              | Select this option to manually assign an IP address to the DCX<br>Power Supply. The DCX Power Supply will alert if an invalid IP<br>address setting is entered.                                                                                                    |
| IP Address             | The IP address assigned to the DCX Power Supply.                                                                                                    |
| Subnet Mask            | The mask used to determine to what subnet the DCX Power Supply's address belongs to.                                                                                                    |
| Gateway                | The gateway address assigned to the network for communication with other computers or networks.                                                                                                    |
| MAC Address            | Displays the MAC address assigned to the DCX Power Supply.                                                                                                    |
| DHCP Server<br>Enabled | Select this option to have DCX Power Supply assign IP addresses to<br>any devices connected to it. This facilitates connecting a computer<br>or laptop point to point (P2P) with the DCX Power Supply.<br>NOTICE<br>Connecting a DCX Power Supply with DHCP server enabled to a<br>network which already has a device working as a DHCP server will<br>cause connectivity problems. |

| Table 4.2 | IP Setup | Menu | Options     |
|-----------|----------|------|-------------|
|           |          |      | 0 0 0 0 0 0 |

| Name        | Description                                                                                                    |
|-------------|----------------------------------------------------------------------------------------------------|
| DHCP Client | Select this option to have the DCX Power Supply automatically request an IP address from a DCHP Server. The IP address will be grayed out. |

| NOTICE |                                                            |
|--------|------------------------------------------------------------|
| 6      | All changes on this menu take effect on the next power-up. |

At any time you may determine the DCX Power Supply's IP address by going through the associated registers using the front panel LCD (for DCX S units). A Cold Start can also be performed to take your power supply back to it's factory default IP address. For details on navigating the DCX registers or performing a Cold Start, consult your power supply manual.

| NOTICE |                                                                                                |
|--------|------------------------------------------------------------------------------------------------|
| j      | Beware that other settings will also be reset to their defaults when a Cold Start is executed. |

#### 4.4 Weld Preset

Use this menu to set weld parameters, seek options, and power-up actions. Use the command buttons on the bottom to save settings, cancel changes, or to restore to factory default settings.

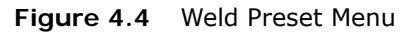

| WELD                   | SEEK                  |          |  |
|------------------------|-----------------------|----------|--|
| WELD                   | GEEN                  | FOWER ON |  |
| Amplitude              |                       |          |  |
| Weld Amplitude (%) 100 |                       |          |  |
| External               | Seek Ramp (ms) 80     | O Off    |  |
| Frequency              | Seek Time (ms) 500    | () Seek  |  |
| Digital Tune 19950     | Seek Frequency Offset | ⊖ Scan   |  |
| Internal Offset (Hz)   |                       |          |  |
| External Offset        | Timed Seek            |          |  |
| End of Weid Store      |                       |          |  |
|                        |                       |          |  |
| Start Ramp (ms) 80     |                       |          |  |
| I atching Alarms       |                       |          |  |

 Table 4.3
 Weld Preset Menu Options

| Function            | Description                                                                                                    |              |
|---------------------|----------------------------------------------------------------------------------------------------|--------------|
| WELD                |                                                                                                    |              |
| Amplitude           | The amplitude of ultrasonic energy that will be delivered by the DCX<br>Power Supply. Valid range is between 10 to 100 (10% to 100%<br>amplitude). Select the External check box to control the amplitude using<br>an analog input from the user I/O connector (J3). (See <u>Section 4.9, "I/O</u><br><u>Configuration"</u> ) |              |
| Frequency<br>Offset | The frequency offset applied to the power supply operating frequency.                                                                                                    |              |
|                     | Select the External check box to control the frequency offset using an analog input from the user I/O connector (J3). (See <u>Section 4.9, "I/O</u> <u>Configuration"</u> .)                                                                                                    |              |
|                     | Frequency                                                                                                    | Offset Range |
|                     | 20 kHz                                                                                                    | +/- 500 Hz   |
|                     | 30 kHz                                                                                                    | +/- 750 Hz   |
|                     | 40 kHz                                                                                                    | +/- 1000 Hz  |
| Digital Tune        | Starting frequency set from horn signature or manually entered.                                                                                                    |              |
| Table 4.3 | Weld  | Preset | Menu    | Options |
|-----------|-------|--------|---------|---------|
|           | w ciu | 110000 | i iciiu | options |

| Function             | Description                                                                                                    |  |  |  |  |
|----------------------|----------------------------------------------------------------------------------------------------|--|--|--|--|
| Start Ramp<br>(ms)   | The time it takes for the amplitude to ramp up to 100% when the External Start signal is applied. If amplitude setting is lower than 100%, ramp time will be adjusted accordingly. Valid range is 1 to 999.           |  |  |  |  |
| End of Weld<br>Store | Select this check box to have the DCX Power Supply update the horn operating frequency at the end of each weld.                                                                                                    |  |  |  |  |
| Latching             | Select this check box to have the DCX Power Supply wait for a reset<br>after an alarm condition. The Reset signal can be applied via the user<br>I/O digital input or using front panel Reset key (DCX S units only). |  |  |  |  |
| Aldinis              | Clear this option to have the DCX Power Supply wait for only a toggle of the Start signal.                                                                                                    |  |  |  |  |
| SEEK                 |                                                                                                    |  |  |  |  |
| Seek Ramp<br>(ms)    | The time it will take the power supply to ramp-up when performing a seek. Valid range is 1 to 999.                                                                                                    |  |  |  |  |
| Seek Time<br>(ms)    | The duration of a seek. Valid range is 1 to 999.                                                                                                    |  |  |  |  |
| Timed Seek           | Select this check box to have the power supply perform a seek every 60 seconds. Seeks will be timed from the moment sonics was last activated.                                                                        |  |  |  |  |
| POWER ON             |                                                                                                    |  |  |  |  |
| Off                  | Select this option to disable power-on actions.                                                                                                    |  |  |  |  |
| Seek                 | Select this option to have the power supply perform a seek on power-<br>up.                                                                                                    |  |  |  |  |
| Scan                 | Select this option to have the power supply perform a horn scan* on power-up.                                                                                                    |  |  |  |  |

\* For a definition of Seek and Horn Scan, consult the DCX Instruction Manual.

### 4.5 I/O Diagnostics

Use this menu to monitor and control the DCX Power Supply digital and analog I/O. For user I/O configuration instructions see 4.9 I/O Configuration

| NOTICE |                                                                                                    |
|--------|----------------------------------------------------------------------------------------------------|
| i      | The assigned power supply functions will not be performed by the power supply, only the signals levels can be controlled and monitored while in this menu. |

| NOTICE |                                                               |
|--------|---------------------------------------------------------------|
| i      | Pin designation will reflect the current user I/O assignment. |

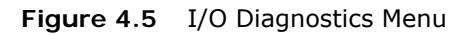

| BRANSON                                                                                                    |                                                                                                    |
|----------------------------------------------------------------------------------------------------|----------------------------------------------------------------------------------------------------|
| IP Setup Weld Proset VO Diagnostics Seek & Horn System<br>Weld Graphs Signature Information                                 | I/O Alarm Log<br>Configuration                                                                                    |
| DIGITAL INPUTS                                                                                                    | DIGITAL OUTPUTS                                                                                                   |
| <ul> <li>J3-1 External Start</li> <li>J3-2 External Seek</li> <li>J3-3 External Reset</li> <li>J3-4 Memory Clear</li> </ul> | <ul> <li>J3-7 Ready</li> <li>J3-8 SonicsActive</li> <li>J3-9 GeneralAlarm</li> <li>J3-10 Seek/Scan Out</li> </ul> |
| ANALOG INPUTS                                                                                                    | ANALOG OUTPUTS                                                                                                    |
| J3-17 Amplitude In (V) 01.25<br>J3-18 Frequency Offset (V) 05.20                                                            | J3-24         Power Out (V)         00.12           J3-25         Amplitude Out (V)         00.00                 |
| Refresh Outputs                                                                                                    | Stop                                                                                                    |
| EME<br>Industrial                                                                                                    | RSON.<br>Automation                                                                                               |

| Name            | Description                                                               |
|-----------------|---------------------------------------------------------------------------|
| DIGITAL INPUT   | S                                                                         |
|                 | Indicate if the digital inputs are active*.                               |
|                 | Function names will be displayed depending on the current I/O assignment: |
|                 | Cable Detect                                                              |
|                 | Display Lock (DCX S only)                                                 |
| J3-1 to J3-4    | External Horn Scan                                                        |
|                 | External Reset                                                            |
|                 | External Seek                                                             |
|                 | External Start                                                            |
|                 | External Test                                                             |
|                 | Memory Clear                                                              |
| DIGITAL OUTPL   | JTS                                                                       |
|                 | Select/clear check boxes to toggle available digital outputs on/off*.     |
|                 | Function names will be displayed depending on the current I/O assignment: |
| 13-7 to 13-10   | General Alarm                                                             |
| 5-7 (0 55-10    | Overload Alarm                                                            |
|                 | • Ready                                                                   |
|                 | Seek/Scan Out                                                             |
|                 | Sonics Active                                                             |
| ANALOG INPUT    | S                                                                         |
|                 | Displays the current analog input values:                                 |
| J3-17 and J3-18 | Function names will be displayed depending on the current I/O assignment: |
|                 | • Amplitude In (V): Valid range is 1 to +10 V (10% to 100%**)             |
|                 | • Frequency Offset (V): Valid range is 1 to 9 V (5 V is zero offset**)    |
| ANALOG OUTPU    | ITS                                                                       |
|                 | Allows control of analog output values:                                   |
| 12.24 1.12.25   | Function names will be displayed depending on the current I/O assignment: |
| J3-24 and J3-25 | Amplitude Out (V): Valid range is 0 to 10 V                               |
|                 | • Frequency Out (V): Valid range is 0 to 10 V                             |
|                 | • Power Out (V): Valid range is 0 to 10 V                                 |
| COMMAND BUT     | τονν                                                                      |
| Refresh Outputs | Click on this button to update digital and analog outputs.                |
| Stop            | Click on this button to stop controlling the digital and analog outputs   |

#### Table 4.4 I/O Diagnostics Menu Options

- \* Digital I/O functions can be configured to either active-high (positive logic) or active-low (negative logic). For more information see <u>4.9 I/O Configuration</u>.
- \*\* If the input signals are not within their valid range, or if left unconnected, the power supply will use 50% amplitude and zero frequency offset, respectively.

### 4.6 Seek & Weld Graphs

Use this menu to test your system. This feature allows you to capture 5 seconds of welding data which you can both view and export. The Weld Data Graph is provided with 6 available parameters: Phase, Current, Amplitude, Power, PWM Amplitude, and Frequency. Each parameter has a checkbox to the left of its name. Only checked parameters will be displayed. While in this menu, if the Weld is being run from external I/O or the custom LCD, the graph can be also displayed on the screen by using the "Update Graph" button.

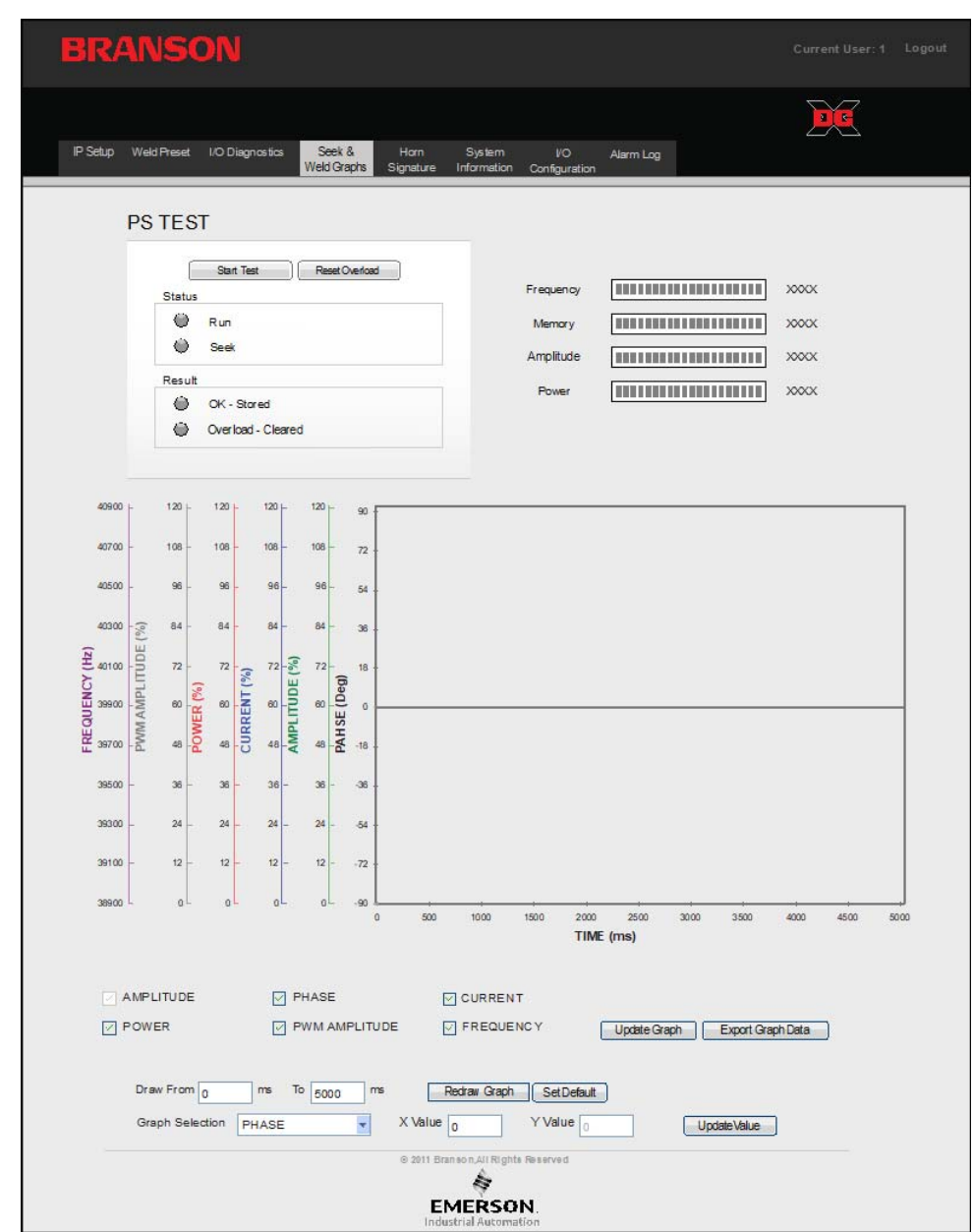

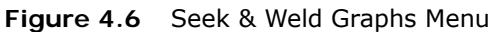

| Name                      | Description                                                                                                    |  |  |
|---------------------------|----------------------------------------------------------------------------------------------------|--|--|
| P/S TEST                  |                                                                                                    |  |  |
| Start Test                | Click to perform a test cycle.                                                                                                    |  |  |
| Reset Overload            | Click to reset an overload condition.                                                                                                    |  |  |
| Run                       | Indicates that ultrasonic energy is on.                                                                                                    |  |  |
| Seek                      | Indicates that power supply is running at 10% amplitude<br>for the purpose of finding the ultrasonic stack resonant<br>frequency.                    |  |  |
| OK - Memory Stored        | Indicates that the horn operating frequency was stored in the DCX Power Supply memory.                                                               |  |  |
| Overload - Memory Cleared | Indicates that test resulted in an overload and the memory has been cleared.                                                                         |  |  |
| Frequency                 | Monitors the horn operating frequency.                                                                                                    |  |  |
| Memory                    | Displays the frequency stored in the DCX Power Supply memory.                                                                                        |  |  |
| Amplitude                 | Displays the percentage of converter amplitude.                                                                                                    |  |  |
| Power                     | Displays the percentage of power output.                                                                                                    |  |  |
| Update Graph              | Click to get the value of all the parameter and draw the graph for Phase, Current, Amplitude, Power, and Frequency parameters vs Time on the Y axis. |  |  |
| Export Graph Data         | Click to export the Weld Graph data with Weld Preset settings to CSV file.                                                                           |  |  |
| Redraw Graph              | Click to redraw the same graph with those parameters which are checked with the Time parameter on Y axis.                                            |  |  |
| Draw from to              | Select the "from" and "to" time values to zoom into the desired graph region.                                                                        |  |  |
| Graph Selection           | Select a parameter and enter a particular X time value to obtain the corresponding Y value at that particular time.                                  |  |  |
| Update Value              | Click to update the Y value.                                                                                                    |  |  |
| Set Default               | Click to return the same rate, start time, end time and graph selection to default settings.                                                         |  |  |
| User Comment Box          | Enter comments to be added at the top of exported file in CSV file.                                                                                  |  |  |

#### Table 4.5 Seek and Weld Graphs Menu Options

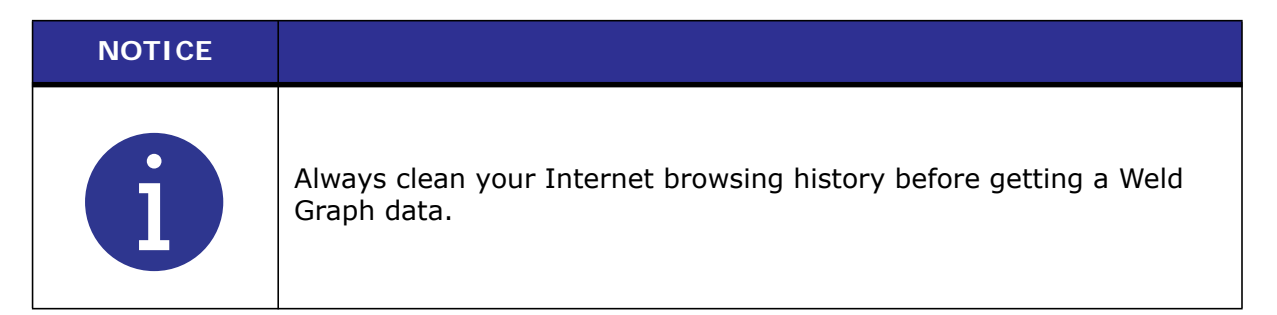

Refer to <u>Appendix A</u> for information on Ultrasonic Welding.

### 4.7 Horn Signature

Use this menu to diagnose your ultrasonic horn. When performing a horn scan, ideally, there will be only one resonant frequency. The Horn Signature graph is provided with 3 available parameters: Phase, Current, and Amplitude. The horn Signature Graph can be both viewed and exported.

Each parameter has a checkbox to the left of its name. Only checked parameters will be displayed.

Figure 4.7 Horn Signature Menu

| Setup V | /eld f | Prese | đ      | VO<br>Diagnos    | Seek & <mark>Horn</mark> System I/O AlarmLog<br>ics Webi Graphs <mark>Signature</mark> Information Configuration |             |
|---------|--------|-------|--------|------------------|----------------------------------------------------------------------------------------------------|-------------|
|         | н      | DR    | N      | SIGN             | ATURE                                                                                                    |             |
|         |        |       |        |                  | Start Horn Scan Abort Horn Scan                                                                                  |             |
|         |        | St    | atu    | 5                |                                                                                                    |             |
|         |        | Res   | sult   |                  | Parallel Resonant Points Series Resonant Points                                                                  |             |
|         |        |       | 0      | Passe<br>Failed  |                                                                                                    |             |
|         |        |       | •      | Aborte           | a                                                                                                    |             |
|         |        |       |        |                  |                                                                                                    |             |
|         | 50     | -     | 50     | - 90 ·           |                                                                                                    |             |
|         | 45     | -     | 45     | - 72 -           |                                                                                                    |             |
|         | 40     | -     | 40     | - 54 -           |                                                                                                    |             |
|         | 35     | -     | 35     | - 36 -           |                                                                                                    |             |
| DE (%)  | 30     | T (%) | 30     | 18 ·             |                                                                                                    |             |
| ИРСИТИ  | 25     | IRREN | 25     | HSE (I           |                                                                                                    |             |
| An      | 20     | ŭ     | 20     | - 4 -18 -        |                                                                                                    |             |
|         | 15     | 7     | 15     | 36 -             |                                                                                                    |             |
|         | 5      |       | 5      | 72               |                                                                                                    |             |
|         | 0      |       | 0      |                  |                                                                                                    |             |
|         |        |       |        | 385              | 01 39101 38301 39501 39701 39901 40101 40301 40801<br>FREQUENCY (Hz)                                             | 40701 40901 |
|         | P      | HAS   | E      |                  | CURRENT AMPLITUDE Update Graph Export Gra                                                                        | uph Data    |
| D       | rawl   | From  | 1 38   | 901 <sup>H</sup> | z To 40901 Hz Redraw Graph SetDefault                                                                            |             |
| G       | raph   | Sel   | lectio | on PH/           | SE X Value 38901 Y Value Update Value                                                                            |             |
|         |        |       |        |                  | @ 2011 Branson All Rohls Reserved                                                                                |             |

| Table 4.6 | Horn | Signature | Menu | Options |
|-----------|------|-----------|------|---------|
|-----------|------|-----------|------|---------|

| Name                      | Description                                                                                                    |
|---------------------------|----------------------------------------------------------------------------------------------------|
| HORN SIGNATURE            |                                                                                                    |
| Start Horn Scan           | Click to initiate the horn scan.                                                                                                    |
| Abort Horn Scan           | Click to abort the horn scan.                                                                                                    |
| Status                    | Indicates the horn scan progress.                                                                                                    |
| Result                    | Indicates if the horn scan passed, failed or if the operation was aborted.                                                                                   |
| Parallel Resonant         | Displays the parallel resonant frequencies of the ultrasonic horn.<br>The parallel resonant frequency is the operating frequency of the<br>ultrasonic stack. |
| Points                    | If multiple parallel frequencies are found, they will all be listed.<br>The frequency at which the ultrasonic stack is running will be<br>displayed in blue. |
| Series Resonant<br>Points | Displays the series resonant frequencies of the ultrasonic horn.                                                                                             |
| Update Graph              | Click to draw the graph of the last horn scan.                                                                                                    |
| Export Graph Data         | Click to export the scan graph data with scan settings to CSV file.                                                                                          |
| Redraw Graph              | Click to redraw the same graph with those parameters which are checked with the Time parameter on Y axis.                                                    |
| Draw from To              | Select the "from" and "to" time values to zoom into the desired graph region.                                                                                |
| Graph Selection           | Select a parameter and enter a particular X time value to obtain the corresponding Y value at that particular time.                                          |
| Update Value              | Click to update the Y value.                                                                                                    |
| Set Default               | Click to return the sample rate, start time, end time and graph selection to default settings.                                                               |
| User Comment Box          | Enter comments to be added at the top of exported data in CSV file.                                                                                          |

| NOTICE    |                                                                                  |
|-----------|----------------------------------------------------------------------------------|
| <b>()</b> | Always clean your Internet browsing history before getting a Scan<br>Graph data. |

Refer to <u>A.4 Resonance Analysis</u> and <u>A.4.2 Scan Horn Error Analysis</u> for Horn Scan Analysis.

### 4.8 System Information

Use this menu to view information about your DCX Power Supply. Have the information on this screen available when calling Branson for troubleshooting help.

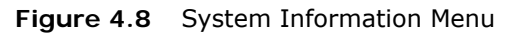

| BRA      | NSON                                                                    |                                                         |                                                                     |                                                                        | Current User: 1 Logout |
|----------|-------------------------------------------------------------------------|---------------------------------------------------------|---------------------------------------------------------------------|------------------------------------------------------------------------|------------------------|
| IP Setup | Weld Preset I/O Diagnostics                                             | Seek & Horn System<br>Weld Graphs Signature Information | I/O Alarm Log<br>Configuration                                      |                                                                        | ×                      |
|          | SYSTEM                                                                  |                                                         | POWER SUP                                                           | RY                                                                     |                        |
|          | System<br>Display<br>LCD Software Version<br>LCD CRC<br>WebSite Version | DCX S<br>Monochrome LCD<br>XX<br>XXXXXXXX<br>VerX.XX    | Power Level<br>Frequency<br>Serial Number<br>P/S Version<br>P/S CRC | 800 Watts<br>40 kHz<br>XXXXXXXXXXX<br>VerX.XX<br>XXXXXXXXX<br>XXXXXXXX |                        |
|          |                                                                         | © 2011 Bransor<br>EME<br>Industria                      | All Rights Reserved                                                 |                                                                        |                        |

| Table 4.7 | System | Information | Menu | Display |
|-----------|--------|-------------|------|---------|
|           | 0,000  |             |      | 2.00.00 |

| Name                    | Display                                                                  |  |  |  |
|-------------------------|--------------------------------------------------------------------------|--|--|--|
| SYSTEM                  |                                                                          |  |  |  |
| System                  | Display the DCX Power Supply model name.                                 |  |  |  |
| Display                 | Displays the type of front panel user interface on the DCX Power Supply. |  |  |  |
| LCD Software<br>Version | Displays the LCD software version number.                                |  |  |  |
| LCD CRC                 | Shows the CRC code of the LCD software.                                  |  |  |  |
| WebSite Version         | Displays the Web Page version number.                                    |  |  |  |
| POWER SUPPLY            |                                                                          |  |  |  |
| Power Level             | Displays the power supply wattage.                                       |  |  |  |
| Frequency               | Displays the power supply operating frequency.                           |  |  |  |
| Serial Number           | Displays the power supply serial number.                                 |  |  |  |
| P/S Version             | Displays the power supply software version number.                       |  |  |  |
| CRC                     | Shows the CRC code of the power supply controller software.              |  |  |  |

# Branson

### 4.9 I/O Configuration

Use this menu to configure the DCX Power Supply I/O according to your specific interfacing needs. Use the command buttons on the bottom to save settings, cancel changes, or to restore to factory default settings.

| WARNING | General Warning                                                                                                    |
|---------|----------------------------------------------------------------------------------------------------|
|         | When using 0 V to activate ultrasonics (External Start signal), it is recommended to assign one input as Cable Detect to prevent sonics from activating if 24 V is lost by accident. |

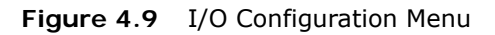

| BRANSON                                                                                                    | Current User: 1 Logout |
|----------------------------------------------------------------------------------------------------|------------------------|
| IP Setup Weld Preset I/O Diagnostics Seek & Horn System<br>Weld Graphs Signature Information <u>Co</u>                                                            | NO Alarm Log           |
| DIGITAL INPUTS                                                                                                    | DIGITAL OUTPUTS        |
| J3-1<br>✓ External Start ▼ 0 0V ⊛ 24 V<br>J3-2<br>✓ External Seek ▼ 0 0V ⊛ 24 V<br>J3-3<br>✓ External Reset ▼ 0 0V ⊛ 24 V<br>J3-4<br>✓ Memory Clear ▼ 0 0V ⊛ 24 V | J3 - 7                 |
| ANALOG INPUTS                                                                                                    | ANALOG OUTPUTS         |

### 4.9.1 Available Digital Input Functions

| Function              | Description                                                                                                    |
|-----------------------|----------------------------------------------------------------------------------------------------|
| Cable Detect          | Disables ultrasonics if 24 V signal is removed when using 0 V negative logic (active low) for the external Start input. Used to prevent ultrasonics from coming on if a cable is removed.                                                                            |
| Display Lock          | Locks the front panel display controls.                                                                                                    |
| External Horn<br>Scan | Starts horn scan sequence.                                                                                                    |
| External Reset        | Resets alarm conditions.                                                                                                    |
| External Seek         | Activates ultrasonic energy at 10 % amplitude for the purpose of finding the ultrasonic stack resonant frequency.                                                                                                    |
| External Start        | Activates ultrasonic energy at the currently set amplitude.<br>WARNING<br>When using 0 V to activate ultrasonics (External Start signal), it is<br>recommended to assign one input as Cable Detect to prevent sonics<br>from activating if 24 V is lost by accident. |
| External Test         | Performs a test cycle.                                                                                                    |
| Memory Clear          | Centers the power supply start frequency.                                                                                                    |

 Table 4.8
 Available Digital Input Functions

### 4.9.2 Available Digital Output Functions

 Table 4.9
 Available Digital Output Functions

| Function       | Description                                            |  |  |
|----------------|--------------------------------------------------------|--|--|
| General Alarm  | Indicates an alarm occurred.                           |  |  |
| Overload Alarm | Indicates an overload alarm has occurred.              |  |  |
| Ready          | Indicates the system is ready.                         |  |  |
| Seek/Scan Out  | Indicates either a seek or a horn scan is in progress. |  |  |
| Sonics Active  | Indicates sonics are active.                           |  |  |

### 4.9.3 Available Analog Input Functions

| Function            | Description                                                                                                    |              |  |  |  |
|---------------------|----------------------------------------------------------------------------------------------------|--------------|--|--|--|
| Amplitude In        | Controls the amplitude of ultrasonic energy that will be delivered by the power supply.                                               |              |  |  |  |
| Frequency<br>Offset | Controls the frequency offset to the power supply operating frequency. Actual offset depends on the power supply operating frequency: |              |  |  |  |
|                     | Frequency                                                                                                    | Offset Range |  |  |  |
|                     | 20 kHz                                                                                                    | ±400 Hz      |  |  |  |
|                     | 30 kHz                                                                                                    | ±600 Hz      |  |  |  |
|                     | 40 kHz                                                                                                    | ±800 Hz      |  |  |  |

### 4.9.4 Available Analog Output Functions

| Table 4.11 | Available Analog | <b>Output Functions</b> |
|------------|------------------|-------------------------|
|------------|------------------|-------------------------|

| Function      | Description                                                                                                    |                   |                    |  |  |  |
|---------------|----------------------------------------------------------------------------------------------------|-------------------|--------------------|--|--|--|
| Amplitude Out | Provides a 0 V to 10 V output signal proportional to amplitude $(0\% \text{ to } 100\%)$ .                                                          |                   |                    |  |  |  |
| Power Out     | Provides a 0 V to 10 V output signal proportional to ultrasonic power output (0% to 100%).                                                          |                   |                    |  |  |  |
|               | Provides a 0 V to 10 V output signal that indicates relative frequency in memory. Actual frequency depends on the power supply operating frequency: |                   |                    |  |  |  |
| Frequency Out | Frequency                                                                                                    | Lower Limit (0 V) | Upper Limit (10 V) |  |  |  |
|               | 20 kHz                                                                                                    | 19,450 Hz         | 20,450 Hz          |  |  |  |
|               | 30 kHz                                                                                                    | 29,250 Hz         | 30,750 Hz          |  |  |  |
|               | 40 kHz                                                                                                    | 38,900 Hz         | 40,900 Hz          |  |  |  |

# Branson

### 4.10 Alarm Log

Use this screen to view the DCX Power Supply alarm history. The alarms can be sorted by alarm number or alarm type. Alarms can be exported to an  $Excel^{\circledast} *$  file.

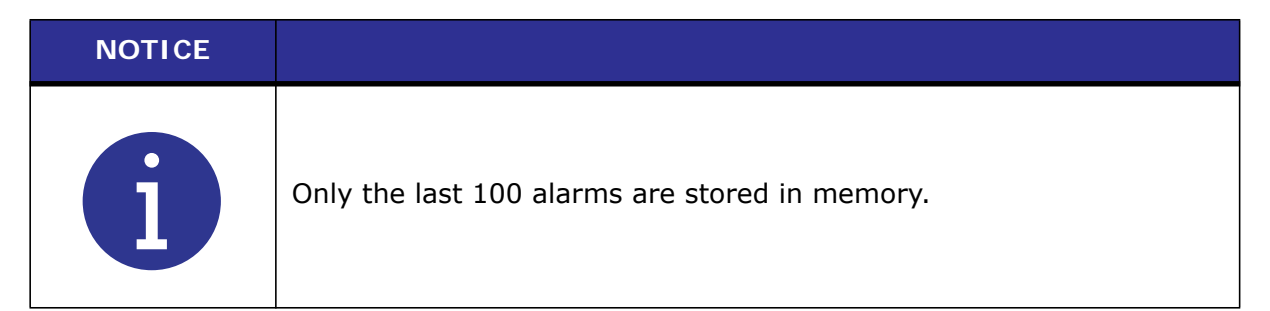

#### Figure 4.10 Alarm Log Menu

| BR | ANSO                                 | N             |             |                              |                 |        |       | Current User: 1 | Logout |
|----|--------------------------------------|---------------|-------------|------------------------------|-----------------|--------|-------|-----------------|--------|
|    | ID Saturn Wald Drasat                |               | Cook &      | Hom System 1                 |                 |        |       |                 |        |
|    | in Setup - Weider reser              | no biagnosica | Weld Graphs | Signature Information Confi  | guration        |        |       |                 |        |
|    | Alarm # ▲                            | Date          | Time        | Alarm •                      |                 | UserID | Data1 | Data2           |        |
|    |                                      |               |             |                              |                 |        |       |                 |        |
|    |                                      |               |             |                              |                 |        |       |                 |        |
|    |                                      |               |             |                              |                 |        |       |                 |        |
|    |                                      |               |             |                              |                 |        |       |                 |        |
|    |                                      |               |             |                              |                 |        |       |                 |        |
|    |                                      |               |             |                              |                 |        |       |                 |        |
|    |                                      |               |             |                              |                 |        |       |                 |        |
|    |                                      |               |             |                              |                 |        |       |                 |        |
|    |                                      |               |             |                              |                 |        |       |                 |        |
|    |                                      |               |             |                              |                 |        |       |                 |        |
|    |                                      |               |             |                              |                 |        |       |                 |        |
|    |                                      |               |             |                              |                 |        |       |                 |        |
|    |                                      |               | C           | Clear Log                    | Export to Excel |        |       |                 |        |
|    | © 20 11 Branson, All Rights Reserved |               |             |                              |                 |        |       |                 |        |
|    |                                      |               |             | EMERSO<br>Industrial Automat | N.              |        |       |                 |        |

|                                | · · · · · · · · · · · · · · · · · · ·                                                                                                    |
|--------------------------------|----------------------------------------------------------------------------------------------------|
| Name                           | Description                                                                                                    |
| Alarm #                        | A unique alarm identification number. This number will reset to zero if the alarm log is cleared.                                                                                    |
| Date / Time                    | The DCX S and DCX V units do not feature an integrated real time clock. Alarm date and time account for the power-on hours from the moment the DCX Power Supply was first turned on. |
| UserID                         | The ID number of the user logged in at when the alarm occurred. Will display zero if the alarm occurs from an external weld.                                                         |
| Data1 / Data2                  | For future use.                                                                                                    |
| ALARM DESCRIPTIONS             | 5                                                                                                    |
| Frequency - High Seek<br>Limit | Frequency reached high end limit:<br>20 kHz 20.450 kHz, 30 kHz 30.750 kHz, 40 kHz 40.900 kHz.                                                                                        |
| Frequency - Low Seek<br>Limit  | Frequency reached low end limit:<br>20 kHz 19.450 kHz, 30 kHz 29.250 kHz, 40 kHz 38.900 kHz.                                                                                         |
| Frequency - High Weld<br>Limit | Frequency reached high end limit:<br>20 kHz 20.450 kHz, 30 kHz 30.750 kHz, 40 kHz 40.900 kHz.                                                                                        |
| Frequency - Low Weld<br>Limit  | Frequency reached low end limit:<br>20 kHz 19.450 kHz, 30 kHz 29.250 kHz, 40 kHz 38.900 kHz.                                                                                         |
| Overload - Current             | RF current peak limit reached.                                                                                                    |
| Overload - Frequency           | Frequency reached high or low end limit. Frequency number are same as above depending on the system (20 kHz, 30 kHz, 40 kHz).                                                        |
| Overload - Power Limit         | Power supply reached 115% rated power.                                                                                                    |
| Overload - Temperature         | IGBT heat sink temperature limit is reached.                                                                                                    |
| Overload - Voltage             | RF voltage peak limit reached.                                                                                                    |
| Phase Limit Time Error         | When power supply out of tune phase limit error is reached after 500ms (default time).                                                                                               |
| COMMAND BUTTONS                |                                                                                                    |
| Clear Log                      | Click to clear the alarm log.                                                                                                    |
| Export to Excel                | Click to download an $Excel^{\otimes}*$ spreadsheet file of the alarm log.                                                                                                    |

#### Table 4.12 Alarm Log Menu Display

\*Excel is a registered trademark of Microsoft Corporation.

Refer to <u>A.6 DCX Alarms Table</u> for more detailed information about the condition that led to the alarm and the corrective action you should take.

# Appendix A: Information on Ultrasonic Welding

| A.1 | Introduction                                           | 44 |
|-----|--------------------------------------------------------|----|
| A.2 | Resonance                                              | 45 |
| A.3 | The Principle and the Components of Ultrasonic Welding | 46 |
| A.4 | Resonance Analysis                                     | 49 |
| A.5 | Graphics of a Weld                                     | 53 |
| A.6 | DCX Alarms Table                                       | 58 |

# Branson

### A.1 Introduction

This section provides details on ultrasonic welding. Among other, these details are important in order to be able to understand the graphics. In section <u>A.4.2 Scan Horn Error</u> <u>Analysis</u> you will also find information on error analysis.

### A.2 Resonance

Every solid body has its natural resonance. This is determined by the material it is made of and its total mass.

If, for example, a spanner falls on the ground, the typical metallic sound is generated. If we would measure the tone pitch, we would have determined the natural resonance of the spanner. Another classic example is the tuning fork. It is designed in a manner that it exactly vibrates at 440 Hz (philharmonic pitch A).

These are examples for resonance in the audible range (approx. 40 Hz to 16 kHz). Starting from a frequency of 20 kHz this is referred to as ultrasonics. Also, any combination of converter, booster, and horn has its natural resonance.

The aim is to utilize this resonance in order to achieve a maximum effect at lowest possible energy consumption. This is the case if - to ease the explanation - the vibrating frequency feed in corresponds to the resonant frequency of the acoustic stack. In this respect, it is important that an acoustic stack has two resonance points: a serial and a parallel one. The parallel resonance point is the decisive one.

# A.3 The Principle and the Components of Ultrasonic Welding

#### A.3.1 The Principle

The tool vibrating at ultrasonic frequency is pressed onto the plastic parts to be welded. As the plastic material has the property extensively to absorb the vibrations fed in, this results in heating up of the joints up to the melting point. The mechanical pressure exerted generates a flow of the plasticized material between the two parts.

After cooling down, a virtually homogeneous joint is the result.

#### A.3.2 The Components

Figure A.1 The Components of an US Welding System

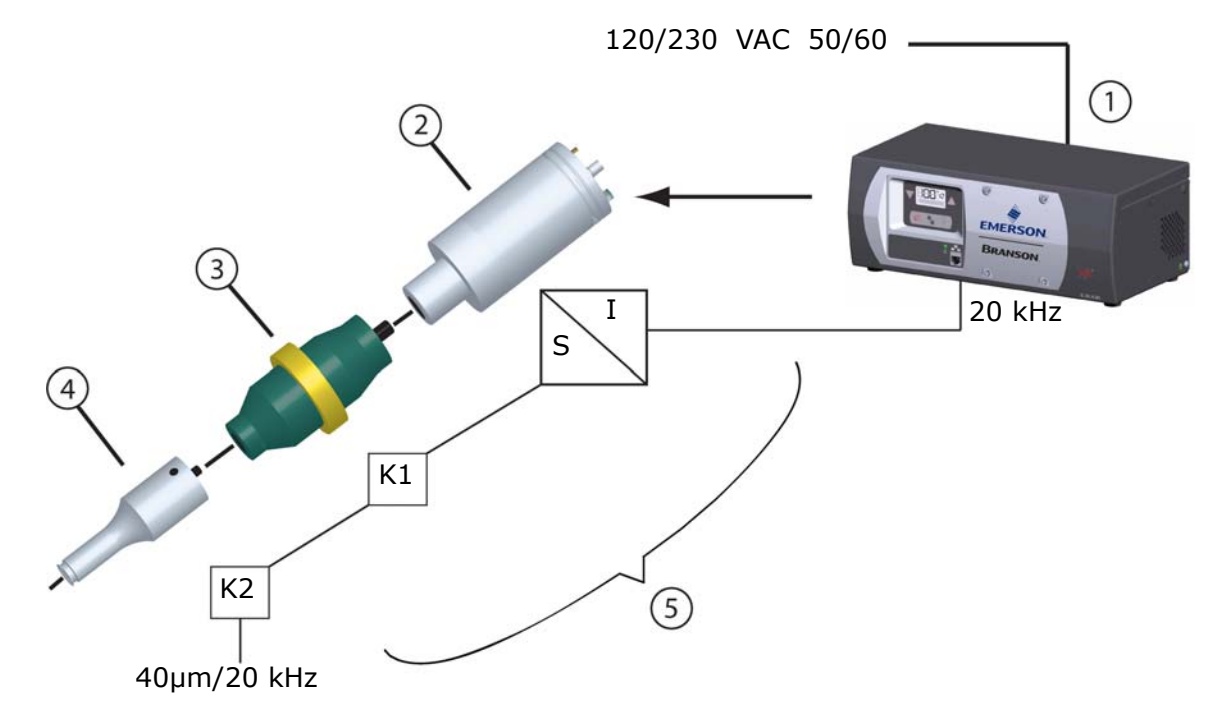

Table A.1 Components of an US Welding System

| Item | Description     |
|------|-----------------|
| 1    | US Power Supply |
| 2    | Converter       |
| 3    | Booster         |
| 4    | Horn            |
| 5    | Acoustic Stack  |

The power supply (1) transforms the energy supplied at 50/60 Hz from the mains to an ultrasonic frequency of 20 kHz.

The high-frequency electrical oscillations of the power supply are transformed by the converter (2) via a piezoelectric oscillator into mechanical vibrations of the same frequency, i. e. into mechanical vibrations at 20 kHz.

The mechanical vibrations must be transferred to the plastic part to be welded via an acoustic tool combination of booster (3) and horn (4). The booster amplifies the amplitude of the mechanical vibration (amplification factor K1).

### The Booster

Not for all applications, a booster is required. The amplitude is amplified according to the energy conservation law. To amplify the amplitude of the vibration the cross-sectional area of the booster is varied. As the vibratory energy must remain constant over the whole length of the booster (energy conservation law) the amplitude is amplified proportional to the area ratio. This process can be illustrated by an undamped spring-mass system. When the spring-mass system is excited it will emerge that the short thick spring has a shorter elongation compared to the thin long spring although both spring oscillate at the same frequency. For the ratio the following formula applies:

### Where:

- A<sub>e</sub> = Input Amplitude
- $\mathbf{M}_{\mathbf{e}} \cdot \mathbf{A}_{\mathbf{a}} = \text{Output Amplitude}$ 
  - V<sub>e</sub> = Input Oscillating Velocity
  - V<sub>a</sub> = Output Oscillating Velocity
  - M = Input Mass
  - **M**<sub>a</sub> = Output Mass

#### Figure A.2 Amplitude Transformation Via the Booster

M<sub>a</sub>

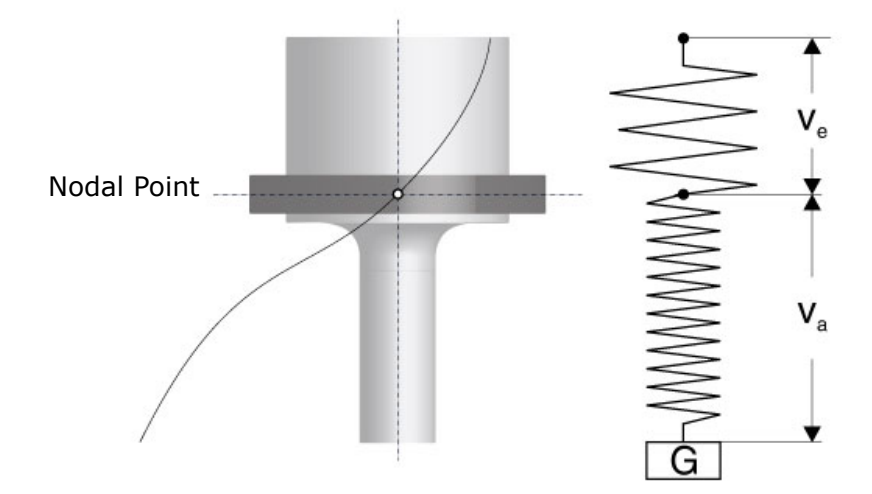

### The Horn

The horn (also: welding tool) transmits the mechanical vibrations transformed by the converter and amplified by the booster to the plastic part.

Not only the booster but also the horn can amplify the amplitude (amplification factor K2). For calculation of the amplitude ratios almost the same approach applies as for boosters.

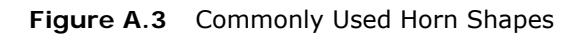

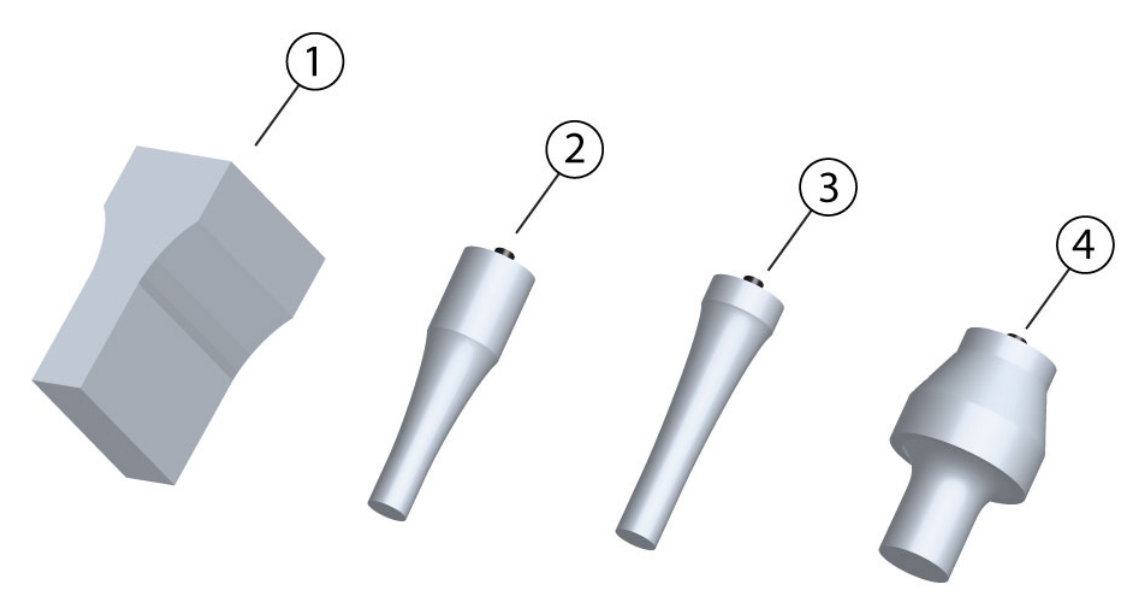

Table A.2 Commonly Used Horn Shapes

| Item | Description      |
|------|------------------|
| 1    | Rectangular Horn |
| 2    | Catanoidal Horn  |
| 3    | Exponential Horn |
| 4    | Step Horn        |

The combination of converter, booster and horn is referred to as **acoustic stack**.

The prerequisite for a transfer of ultrasonic vibrations to the workpiece without losses is a transfer of acoustic energy between the individual components of acoustic stack with the lowest possible amount of reflection. The quality of the transfer essentially depends on the assembly of the individual components.

### A.4 Resonance Analysis

The acoustic stack is an acoustic precision tool that, like any other tool, is subject to wear.

Depending on load, maintenance, and conditioning of this tool, defects may occur: the threaded joints between the components may become loose, deposit may build up at the mating surfaces, or cracks may be generated in the horn. The result: the resonant properties of the acoustic stack are impaired. The quality of the weld is reduced, and the power supply frequently switches to overload state.

For this reason, the DCX Web Page Interface provides the possibility to "scan" the acoustic stack. This means that ultrasonics is applied, with the ultrasonics frequency going through a preset frequency range, e. g. 19500 Hz to 20500 Hz. In the course of this, taking preset values, e. g. for amplitude and step width, into account, important characteristics like output current and phase are recorded and shown graphically on the display.

The curves of phase, amplitude, and current over the frequency indicate the points of serial resonance and parallel resonance of the acoustic stack. The parallel resonance relevant for operation lies at the point at which the algebraic sign of the phase changes the second time.

#### A.4.1 Getting a Horn Scan Data

Click the Start Horn Scan button to initiate the horn scan, the progress of the Scan is displayed on progress bar. When the Scan is completed, the Scan data is imported. During import a message appears as shown below. Message is automatically cleared when all data is received for graph.

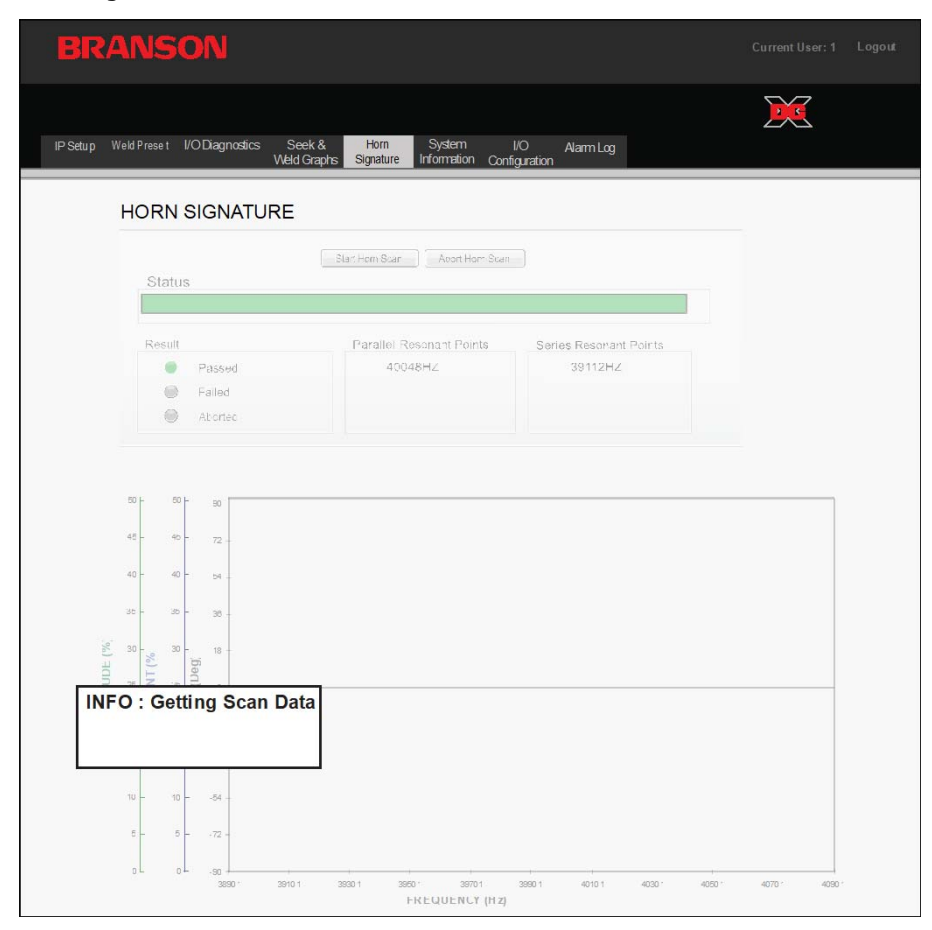

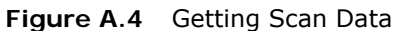

A scan is an automatic frequency seek. The values determined are stored and graphically displayed. The values inform about the resonance properties of the system. When you compare the curve with other curves you can draw conclusions with respect to the functioning and the acoustic properties of the acoustic stack.

In the course of the scan, ultrasonics are applied to the acoustic stack (converter/booster/ horn) without load. The stack freely vibrates in the air, starting with a start frequency that is continually increased up to the adjusted end frequency.

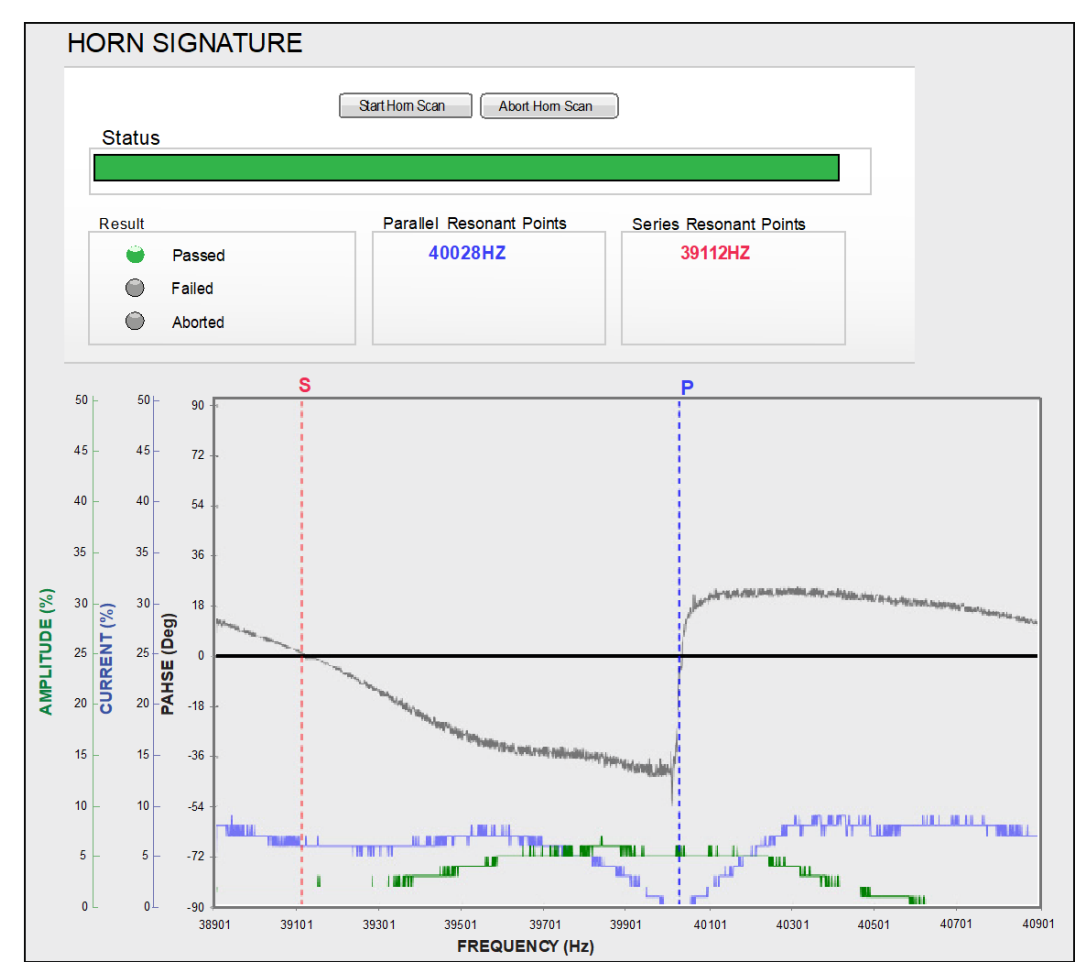

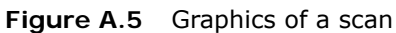

At the point of resonance, the current falls, the amplitude is at the maximum value, and the phase changes its sign.

| NOTICE |                                                                                                    |
|--------|----------------------------------------------------------------------------------------------------|
| i      | If multiple parallel frequencies are found, they will all be listed under<br>Parallel Resonant Points. The frequency at which the acoustic stack is<br>running will be shown in blue. |

#### A.4.2 Scan Horn Error Analysis

On the following pages, typical sources of error are shown.

Compare your system's curves with these examples to identify some of the possible problems you may encounter.

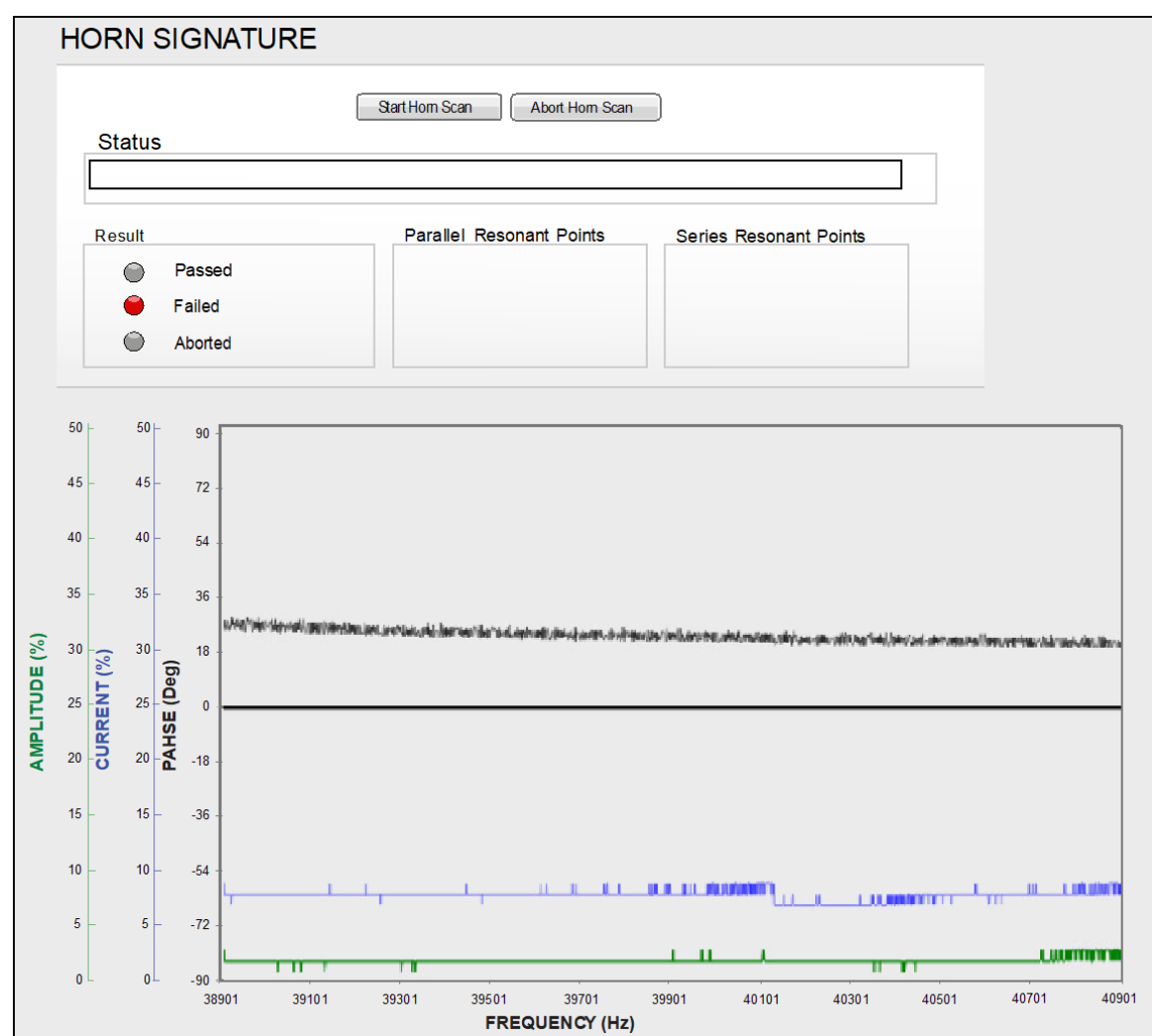

Figure A.6 Horn Scan, Possible Defective Converter

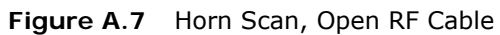

|       | Н             | OR   | N S  | SIC        | GNATURE                                                                                                    |   |  |  |  |
|-------|---------------|------|------|------------|----------------------------------------------------------------------------------------------------|---|--|--|--|
|       | Satt Ham Scan |      |      |            |                                                                                                    |   |  |  |  |
|       |               | St   | atus | ;          |                                                                                                    |   |  |  |  |
|       |               |      |      |            |                                                                                                    |   |  |  |  |
|       |               | Res  | sult |            | Parallel Resonant Points Series Resonant Points                                                                                                    |   |  |  |  |
|       |               |      |      | Pa         | Passed                                                                                                    |   |  |  |  |
|       |               |      | •    | Fa         | failed                                                                                                    |   |  |  |  |
|       |               |      | 0    | Ab         | Aborted                                                                                                    |   |  |  |  |
|       |               |      |      |            |                                                                                                    |   |  |  |  |
|       | 50            | -    | 50 - |            | 90                                                                                                    | 1 |  |  |  |
|       | 45            |      | 45   |            | 72                                                                                                    |   |  |  |  |
|       | 40            |      | 40   |            | 54 And Alexandrey States and a state of the second second                                                                                                    |   |  |  |  |
|       | 25            |      | 25   |            | 1. A start of the start of the start of t | 1 |  |  |  |
|       | 35            |      | 35 - | •          | 36                                                                                                    |   |  |  |  |
| E (%) | 30            | (%)  | 30   | <b>(</b> ) | 18-                                                                                                    |   |  |  |  |
| I     | 25            | ENT  | 25   | <u>D</u>   |                                                                                                    | 4 |  |  |  |
| MPLI  | 20            | URRI | 20   | AHSE       |                                                                                                    |   |  |  |  |
| ۷     | 20            | U    | 20 - | 6          | -16                                                                                                    |   |  |  |  |
|       | 15            |      | 15   | -          | .36                                                                                                    |   |  |  |  |
|       | 10            |      | 10   | -          | -54                                                                                                    |   |  |  |  |
|       | F             |      | 5    |            |                                                                                                    |   |  |  |  |
|       | 5             |      | 5    |            |                                                                                                    |   |  |  |  |
|       | 0 0 - 9090    |      |      |            |                                                                                                    |   |  |  |  |
|       |               |      |      |            | FREQUENCY (Hz)                                                                                                    |   |  |  |  |

### A.5 Graphics of a Weld

Weld Values can also be displayed as curves.

When you click on the Update Graph button, the Weld data is imported. While data is being transferred a message is appears, as shown below. Message is automatically cleared when all data is received for graph.

Figure A.8 Getting Weld Data

| BRANSON                                                                                                    | Current Us er: 1 L         | Logo |
|----------------------------------------------------------------------------------------------------|----------------------------|------|
| IPSetup Weld Preset I/O Diagnostics Seek & Hom System I/O Alarm Log<br>Weld Graphs Signature Information Configuration                                                                                                    | ×                          |      |
| PS TEST                                                                                                    |                            |      |
| Statt Test     Reset Coercest       Status     Frequency       Run     Wemory       Sock     Amplitude       Result     Power       OVerload - Steared     Frequency                                                                                                    | 40034<br>40048<br>100<br>2 |      |
| 40300 120 120 120 120 00 00<br>40700 108 108 - 108 - 108 - 72<br>40500 - 96 - 96 - 96 - 54<br>40300 - 96 - 94 - 94 - 96 - 54                                                                                                    |                            |      |
| [21] Organization         10         12         12         12         16           Semiclicity         11         11         11         10         12         10           INFO : Getting Weld Data         -12         -10         -12         -10         -12         -10 |                            |      |
| 28600 - 24 - 24 - 24                                                                                                    |                            |      |
| 38900 0 0 0 0 0 0 0 0 0 0 0 0 0 0 0 0 0 0                                                                                                     | 4000 4500 5000             | 0    |

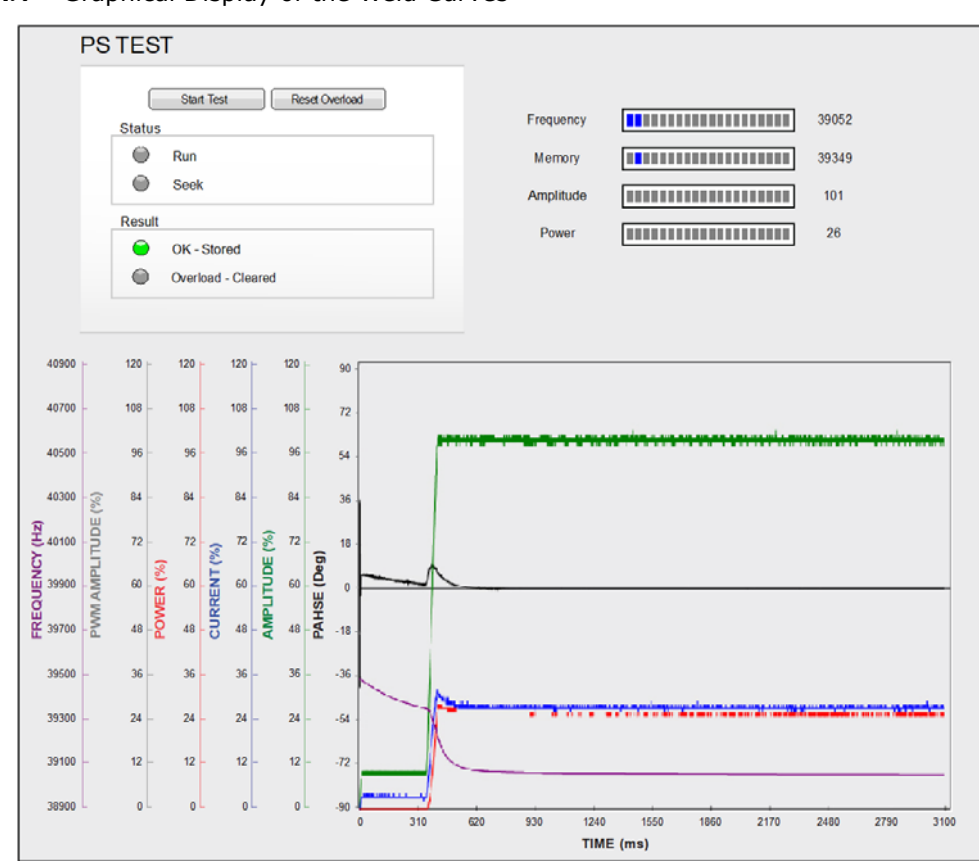

Figure A.9 Graphical Display of the Weld Curves

At the beginning of the process, the frequency is increased until resonance is reached.

At the point of parallel resonance the weld starts. The following happens:

- The amplitude is controlled to the maximum value, and it remains virtually constant
- The phase changes the polarity
- The current increases to the maximum value and then decreases down to a relatively low constant value
- The power output increases and then quickly decreases down to a constant value
- The PWM (Pulse Width Modulation) increases and remains constant

### A.5.1 Weld Graph Error Analysis

On the following pages, typical sources of error are shown.

Compare your system's curves with these examples to identify some of the possible problems you may encounter.

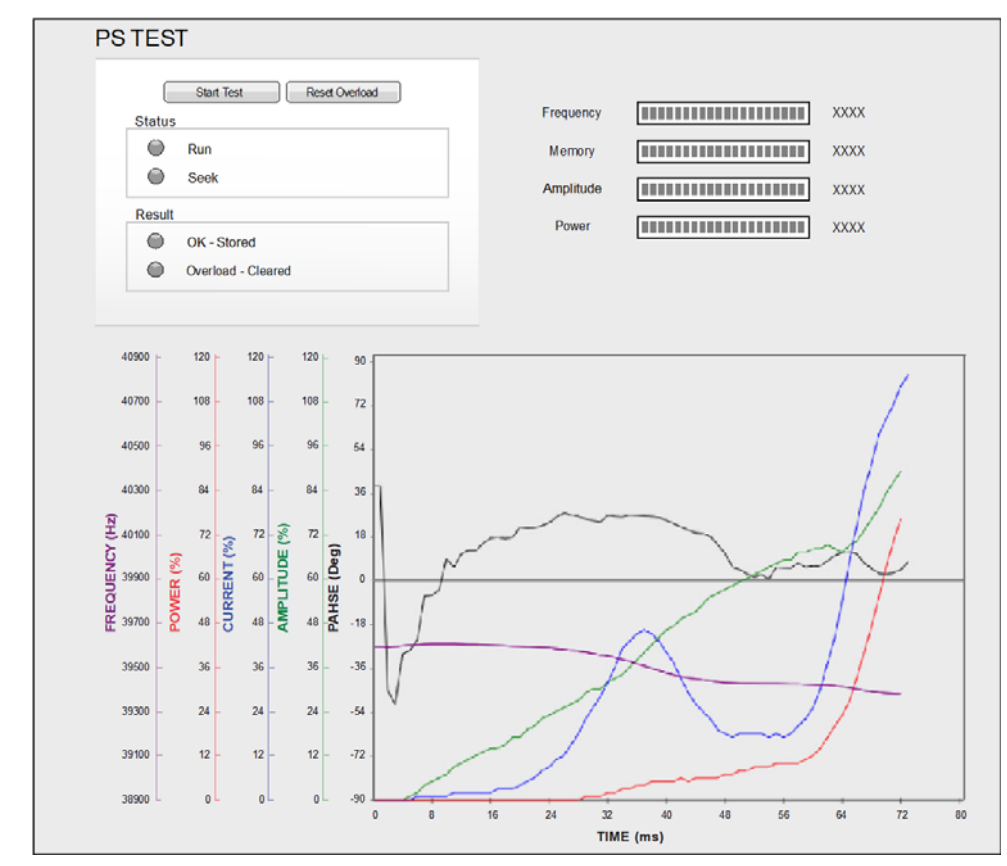

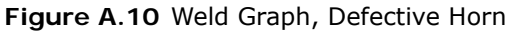

This figure resulted in a Overload-Current Alarm.

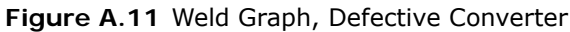

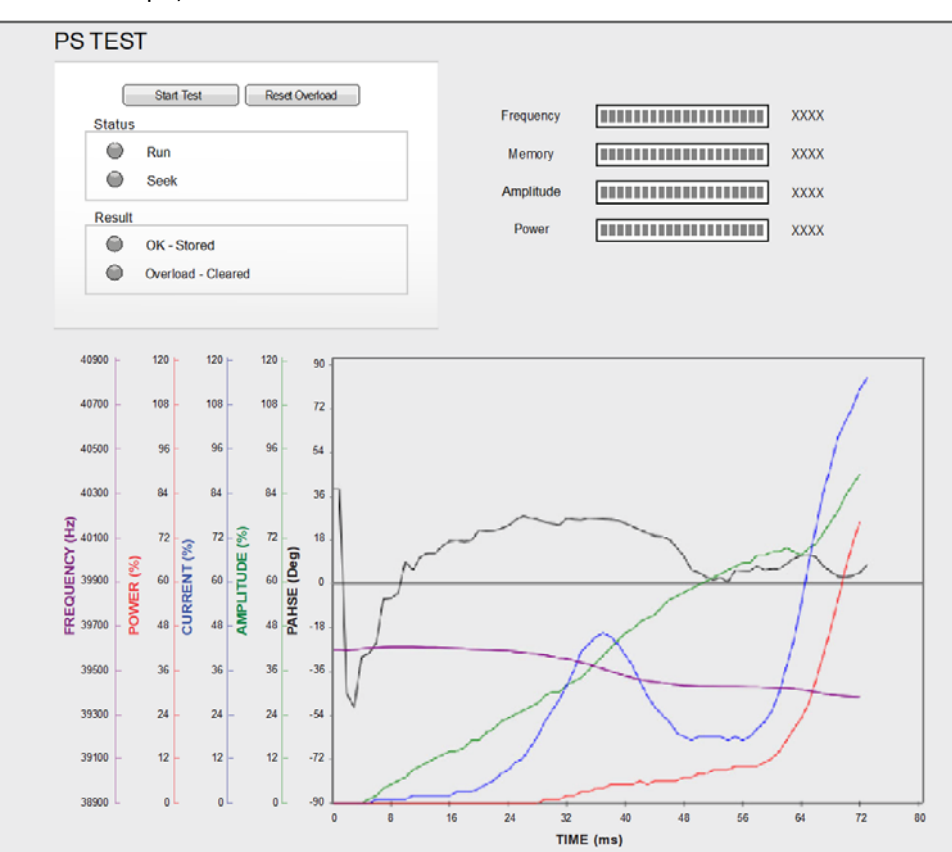

This figure resulted in a Overload-Current Alarm.

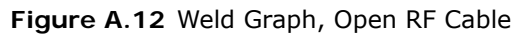

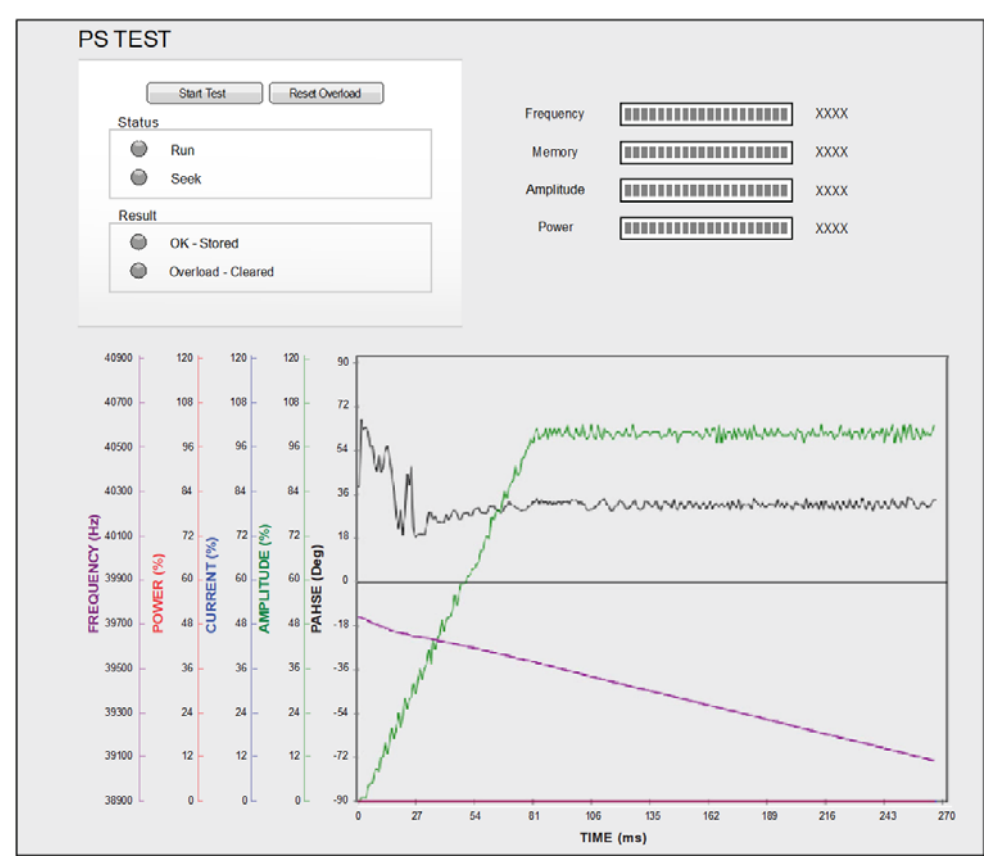

This figure resulted in a Overload-Frequency Alarm.

### A.6 DCX Alarms Table

The following table details alarms that you can encounter on the DCX S & V Power Supply. These can be seen in the DCX Web Page Alarm Log Tab.

The message on the Alarm Log Tab is shown on the first column. The second column indicates the condition that led to the alarm. The third and fourth columns indicate the possible cause and the corrective action you should take.

Table A.3DCX Alarms

| Alarm<br>Description                               | Alarm Condition                                                                                                    | Possible Cause                                                                                                    | Corrective Action                                                                                                    |
|----------------------------------------------------|----------------------------------------------------------------------------------------------------|----------------------------------------------------------------------------------------------------|----------------------------------------------------------------------------------------------------|
| Overload - Current                                 | During the weld<br>cycle the current<br>exceeded the limit<br>of the Insulated<br>Gate Bipolar<br>Transistor (IGBT) or<br>power semi-<br>conductor device<br>located in the power<br>supply.          | Applications that<br>result in High<br>Impact force or that<br>couple at or during<br>the start of the weld<br>are the normal<br>cause of this<br>overload.                                                                                                    | <ul> <li>Reduce the impact<br/>or collision force of<br/>the ultrasonic<br/>tooling to part.</li> <li>Reduce the force<br/>applied at the start<br/>of welding.</li> <li>Reduce Amplitude.</li> <li>Increase the power<br/>level of the power<br/>supply.</li> </ul>                                                                                                    |
| Overload - Power<br>Limit                          | During the weld<br>cycle the safe<br>operation power<br>limit was exceeded<br>causing the power<br>supply to shut<br>down.                                                                            | The safe power limit<br>was exceeded. By<br>design the power<br>supply will shut<br>down once a limit of<br>105% of Peak Power<br>is exceeded.                                                                                                    | <ul> <li>Reduce the force<br/>being applied<br/>during welding.</li> <li>Reduce Amplitude.</li> <li>Increase available<br/>power level of the<br/>power supply being<br/>used. (If available).</li> </ul>                                                                                                    |
| Overload - Start<br>Frequency Outside<br>Bandwidth | The starting or<br>resonant frequency<br>of the stack<br>(Converter, Booster,<br>Horn) or<br>combination thereof<br>is outside the safe<br>operating band of<br>the frequency of the<br>power supply. | This can range from<br>a crack in any of the<br>acoustic stack<br>components, to<br>poor interface<br>surfaces of the<br>components. The<br>acoustic tooling has<br>a primary resonant<br>frequency outside<br>the range as defined<br>for operation:<br>20 kHz (19475 to<br>20474)<br>30 kHz (29278 to<br>30797)<br>40 kHz (38950 to<br>40949) | <ul> <li>Perform standard<br/>stack maintenance<br/>by cleaning the<br/>interfaces and<br/>reassembling the<br/>stack.</li> <li>Remove Horn and<br/>test.</li> <li>Remove and<br/>replace booster<br/>and test.</li> <li>Remove and<br/>replace converter<br/>and test.</li> <li>If problem persists<br/>contact Branson<br/>product support<br/>and service dept.</li> </ul> |

#### Table A.3 DCX Alarms

| Alarm<br>Description      | Alarm Condition                                                                                                 | Possible Cause                                                                                                    | Corrective Action                                                                                                    |
|---------------------------|----------------------------------------------------------------------------------------------------|----------------------------------------------------------------------------------------------------|----------------------------------------------------------------------------------------------------|
| Overload -<br>Temperature | The power supply is<br>operating outside of<br>the recommended<br>safe operating<br>temperature as<br>designed. | The ambient<br>operating<br>temperature of the<br>DCX power supply is<br>+ 41° F to + 104° F<br>(+5° C to + 40° C) | • Be sure the power<br>supply is operating<br>in the stated<br>ambient operating<br>range. It may<br>require additional<br>temperature<br>control to regulate<br>the working<br>environment. |

# Branson

## Index

### Α

alarm DCX alarm table 58 log 40

#### В

Branson how to contact 5

### С

corrosion 4

### Ε

emissions 3 Ethernet port location 12

### Н

high voltage 3 how to contact Branson 5

### I

inputs analog 38 digital 38 IP setup 24

#### Μ

manual set 9

### Ν

noise 3

#### 0

outputs analog 39 digital 38

#### Ρ

pinched 3 power supply default settings (cold start) 25 intended use 3 IP address 24, 25 manual set 9 models 9 system information 36

power switch 3 protective measures 4

#### R

resonance 45

### S

safety cable detect 37, 38 general precautions 3 symbols, meaning 2 system requirements 13

#### Т

toxic fumes 3

#### W

warranty 5 web page interface 8, 22 Ethernet port location 12 IP setup 24 login 23 point-to-point connection Windows Vista and Windows 7 14 Windows XP 14 setting the weld preset 26 system requirements 13 weld preset, setting 26